# Google アナリティクス 4

# GA4 ライブラリとコレクション (レポートビルダー)

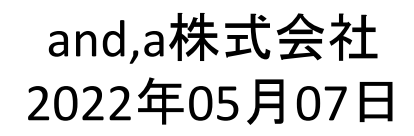

and,a 2022年

#### セミナー中はZOOMはミュート状態でお願いいたします。

#### ■セミナーの録画について■

セミナー

お名前を

このオンラインセミナーは、弊社にて録画して、アーカイブとしてネットで公開させていただきます。

セミナー中にユーザー様がミュートを解除して音を発せられると、ZOOMのパワーポ イントの横に、お名前や映像が出てしまうことがあるようです。 申し訳ございませんが、音声OFF、カメラOFFにてご視聴いただきますよう、お願い申 し上げます。

| ≡ 🔁 YouTube "° | 検索 0                                                                                                    |         |
|----------------|----------------------------------------------------------------------------------------------------|---------|
|                | GA4+UA 同時導入(7) GTM側の設定(13)<br>「測定 ID」の確認のために、GA4に戻って、データストリームへ。                                                                                                    |         |
|                | ← → C O B https://analytics.google.com/analytics/web/7authuser=2#/a213702755p2947                                                                                                    |         |
|                | すべて お気に入り 範近 Q 単章 ブラットフォームホームにアクセス                                                                                                    |         |
|                |                                                                                                    |         |
|                | ister unite<br>strategie →<br>strategie →<br>st |         |
|                | ・         ・         Q         Theory - J 200         Concentration           ・         ・         ・         ・         ・         ・         ・         ・         ・         ・         ・         ・         ・         ・         ・         ・         ・         ・         ・         ・         ・         ・         ・         ・         ・         ・         ・         ・         ・         ・         ・         ・         ・         ・         ・         ・         ・         ・         ・         ・         ・         ・         ・         ・         ・         ・         ・         ・         ・         ・         ・         ・         ・         ・         ・         ・         ・         ・         ・         ・         ・         ・         ・         ・         ・         ・         ・         ・         ・         ・         ・         ・         ・         ・         ・         ・         ・         ・         ・         ・         ・         ・         ・         ・         ・         ・         ・         ・         ・         ・         ・         ・         ・         ・         ・         ・         ・         ・         ・         <                                                                                                    |         |
|                | Q         Diff         # 2000x1000         #           Q         Diff         # 2000x1000         #           Winter Margington         # -9 3 kU/J-L         T         T           Q         B 2000x1000         T         T         T           Q         D 2000x1000         T         T         T           Q         D 2000x1000         D 2000x1000         D 2000x1000           Q         D 2000x1000         D 2000x1000         D 2000x1000                                                                                                    |         |
| もしお名前          | 映像が出てしまった場合は アーカイブ                                                                                                    | 公開前にモザイ |
|                |                                                                                                    |         |

#### セミナーテキストのダウンロード

本セミナーのテキストは登録なしでダウンロードしていただくことができます。 テキストはセミナー後も必要に応じて可能な限り更新してまいります。

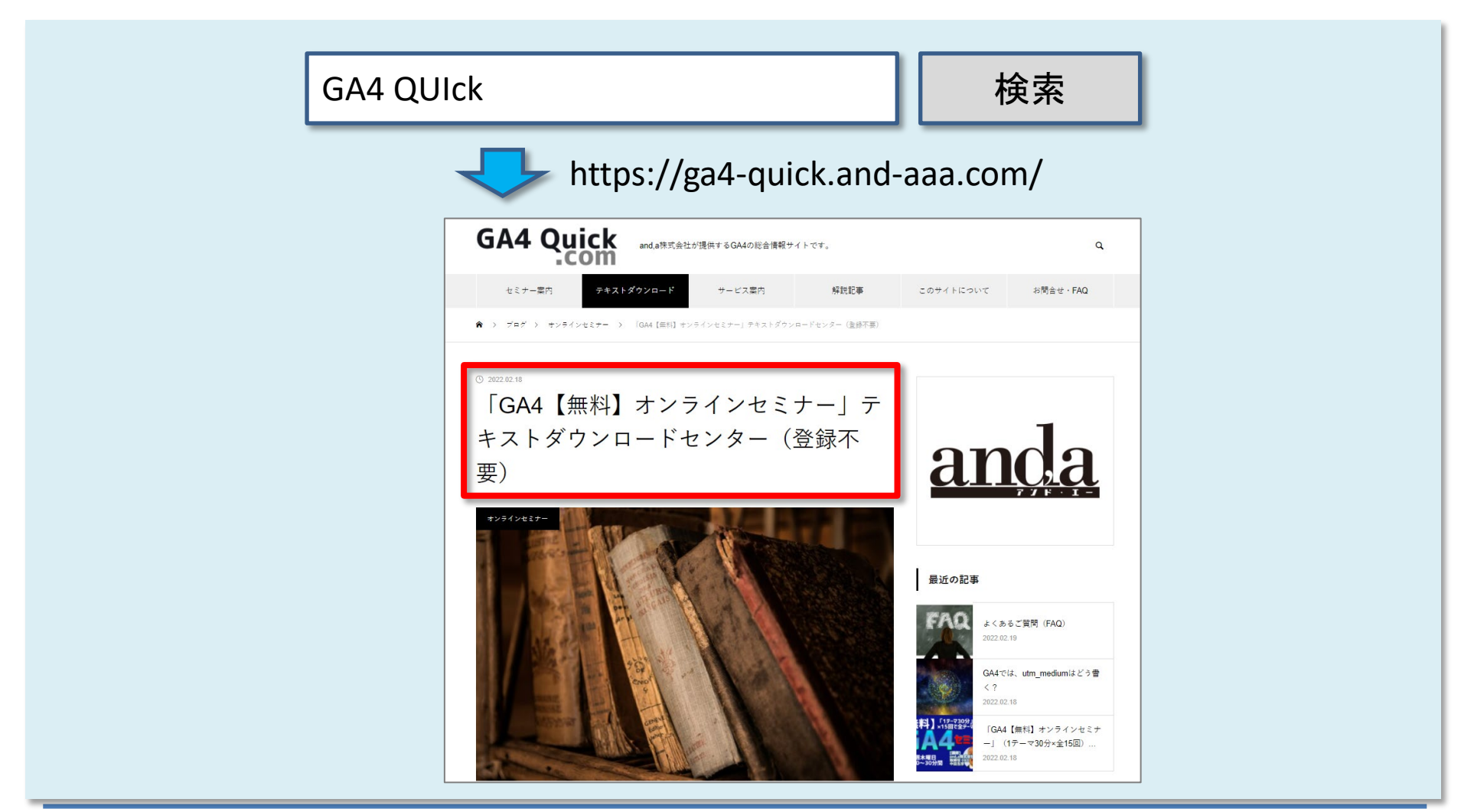

#### セミナーについてのご質問

ZOOMにはチャット機能がございますが、<mark>セミナーの時間が30分</mark>のため、 <mark>大変申し訳ございませんが、セミナー中にチャットでご質問を頂戴しても、</mark> <mark>セミナー中にご回答させていただくことができません</mark>。

弊社ではGA4の導入、設定、活用などに関して、質問、相談ができる 「GA4専用無料コミュニティ」 を開設しております。

こちらで当セミナーの講師がご回答させていただきます。 <mark>下記のリンクから、全て無料でご利用いただくことができます。</mark> <u>https://discord.gg/TWzZ75nAHe</u>

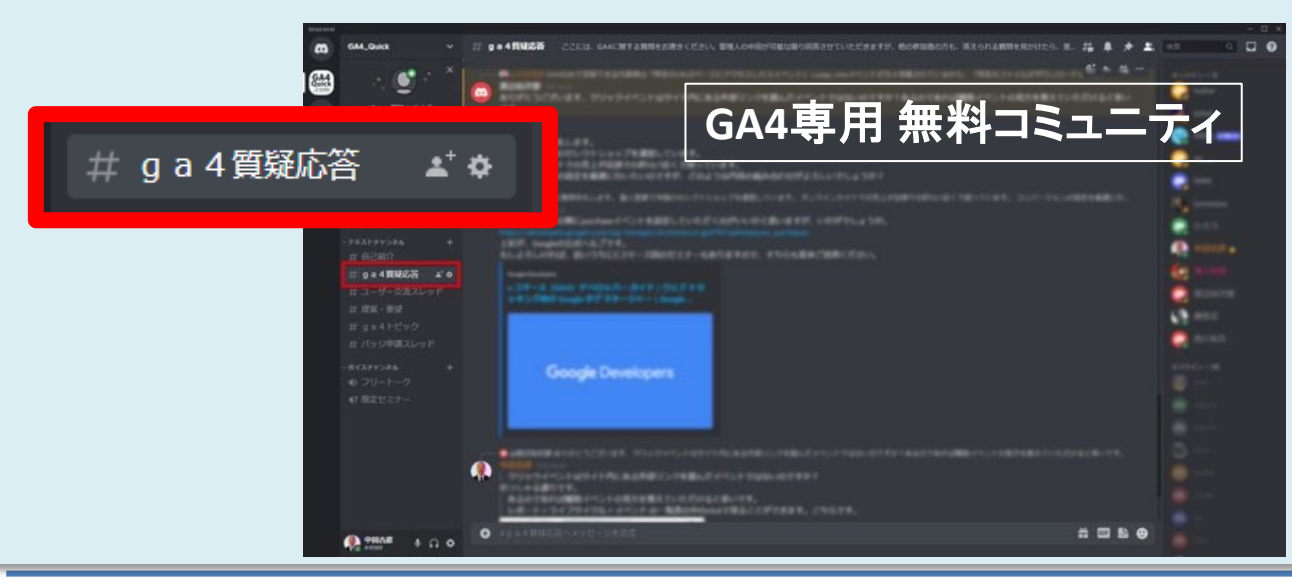

コミュニティは、 当セミナーの主催者 and,a株式会社が運営 しており、どなたでも無 料でご参加いただき、 質問を書き込んで頂く ことができます。

### はじめに1: レポートの各部分の名称

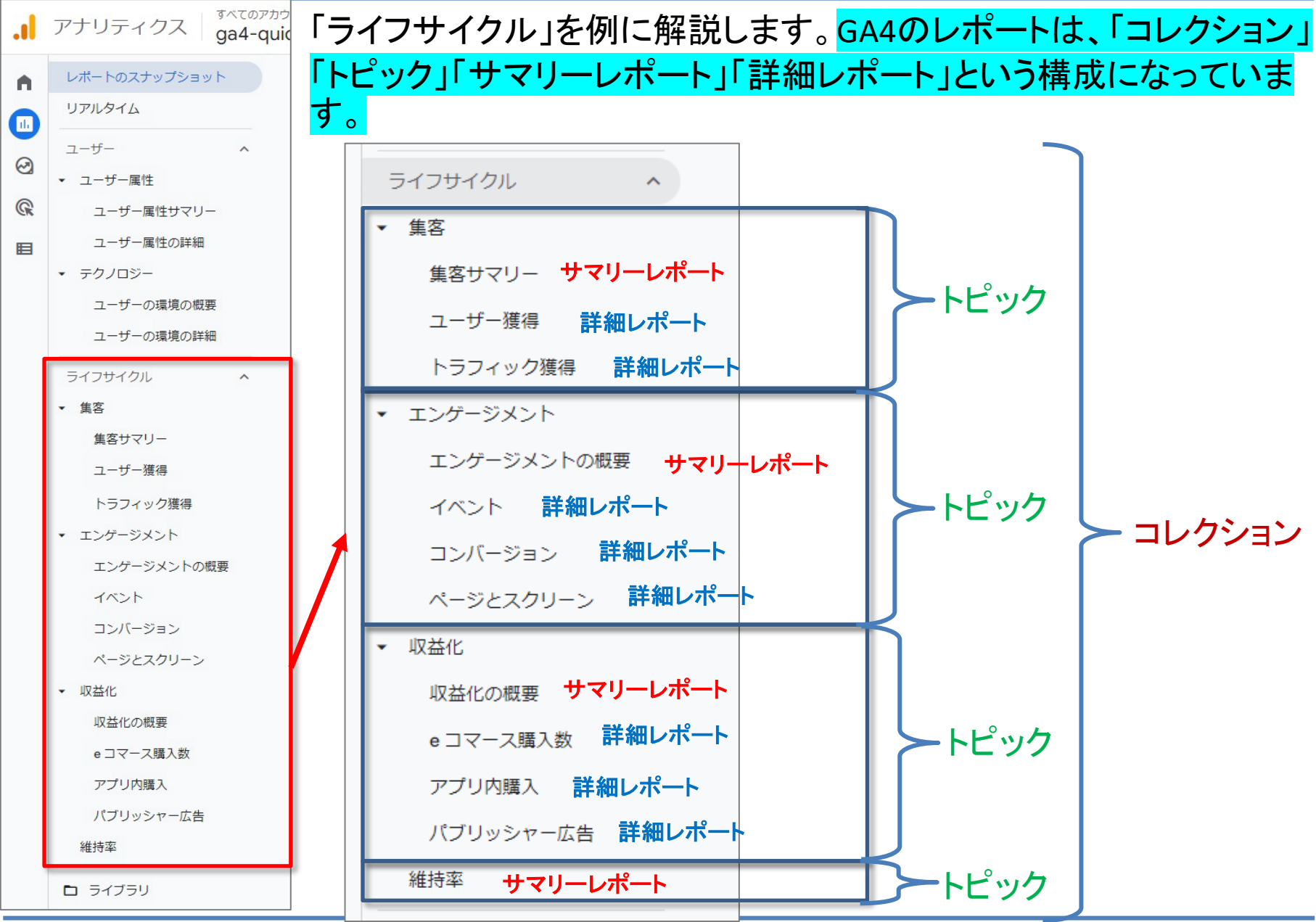

#### はじめに2: レポートをカスタマイズできるユーザー権限

#### 今回ご紹介する「ライブラリ」、「レポートビルダー」等の機能を使用するためには、編集 権限(=「管理者」or「編集者」)が必要となります。

#### 管理>プロパティ列>プロパティのアクセス管理で確認できます。

| and,a株式会社<br>× analytics | App+Web)<br>and,a                                                                                                    | 削除保存 | :          |
|--------------------------|----------------------------------------------------------------------------------------------------|------|------------|
|                          | 有効は役割とデータ制限 ②         管理者         直接の役割とデータ制限 ③         確認していたの第一の年期の         確認していたの第一の年期の         「         管理者         アカウントのすべてを管理できる権限。         へルビ         「         編集者         アカウントのすべてのデータと設定を編集します。ユーザーを管理することはできません。                         | 「管理  | 里者」or「編集者」 |
|                          | アナリスト         アカウントのダッシュボードやメモなどの共有アセットを作成、編集します。閲覧者のロールを含みます。ヘルプ         閲覧者         アカウントのレボートデータと構成設定を表示します。ヘルプ         なし         役割が割り当てられていません。ヘルプ         データの制限(GA4 プロパティのみ)         コスト指標なし         アカウントの資用関連の指標へのアクセス権はありません。GA4 のみ参照できます。ヘルプ |      |            |

# レポートをカスタマイズする 「詳細レポート」

# 詳細レポート 「レポート ビルダー」にアクセスする方法 2つのうちの1つ目

#### レポートの右上にある「レポートをカスタマイズ」をクリックします。

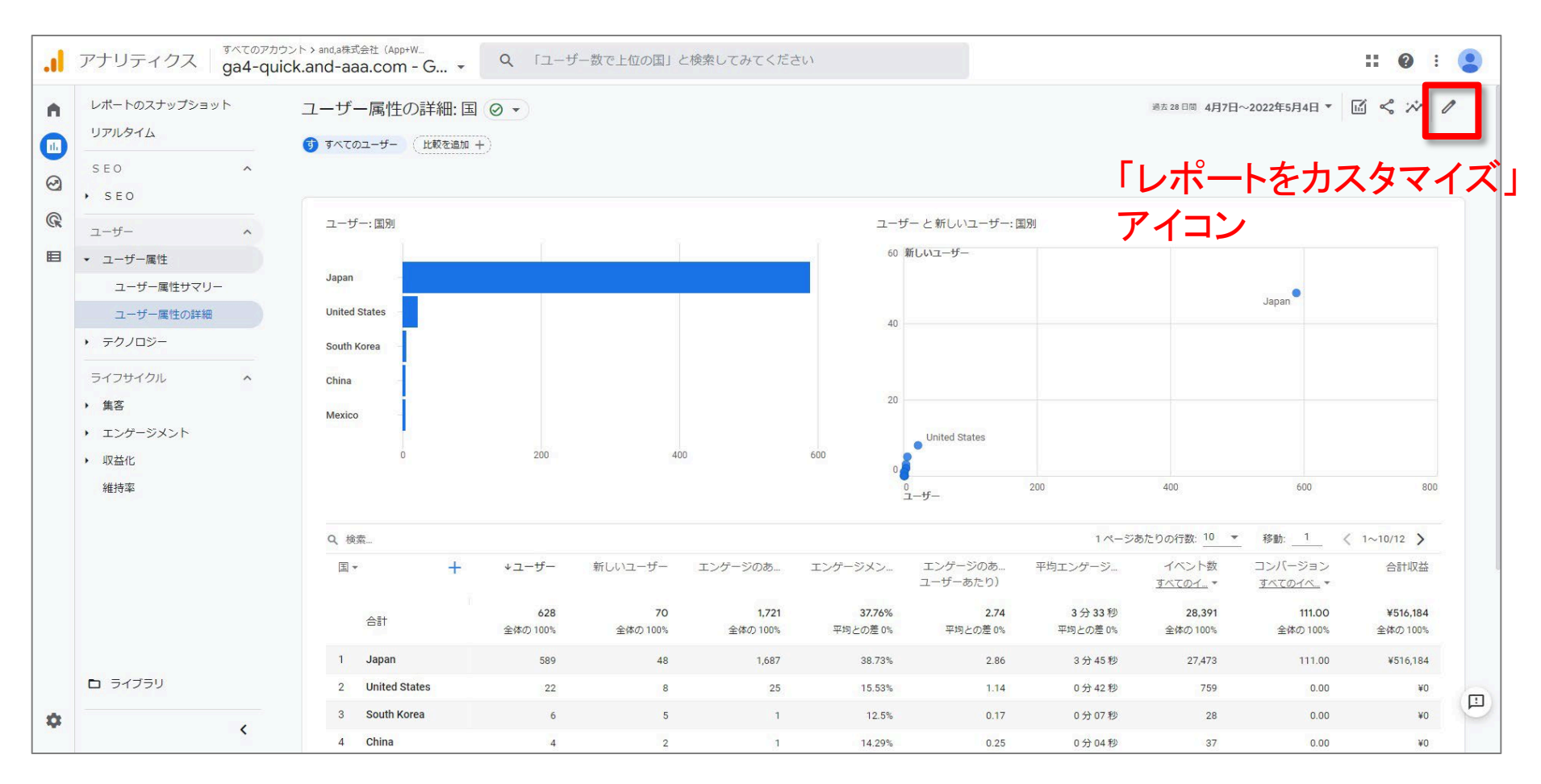

#### 公式ヘルプ: <u>https://support.google.com/analytics/answer/10445879?hl=ja</u>

# 詳細レポート 「レポート ビルダー」にアクセスする方法 2つのうちの2つ目

#### 左側のナビゲーションで、「ライブラリ」(左側のナビゲーションの下部)をクリックします。 編集権限が無い場合、「ライブラリ」は表示されません。

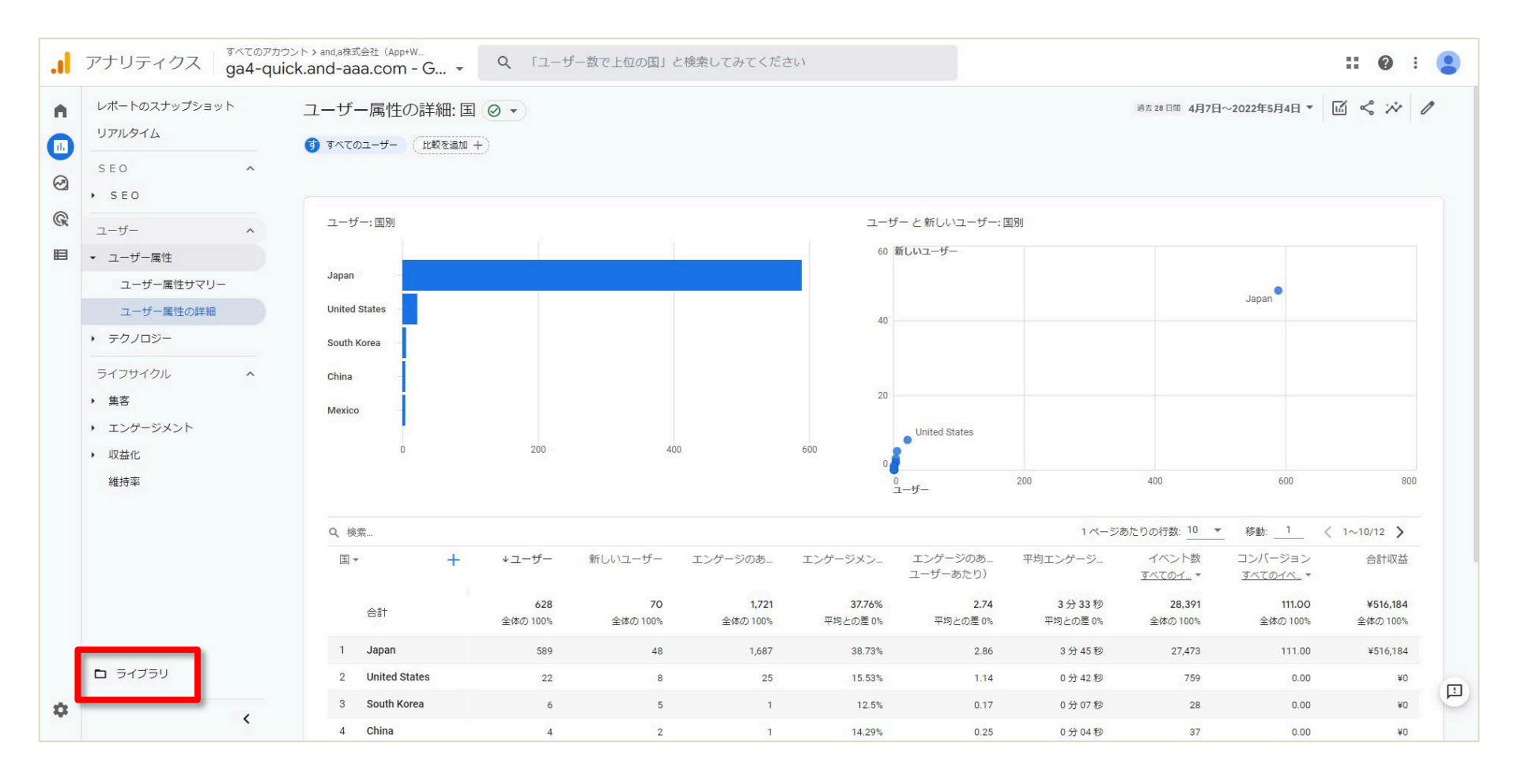

#### 公式ヘルプ:<u>https://support.google.com/analytics/answer/10445879?hl=ja</u>

### 新しい「詳細レポート」を作成する方法 2つのうちの1つ目

#### 「ライブラリ」ページで、「+新しいレポートを作成」をクリックして「詳細レポートを作成」を 選択します。

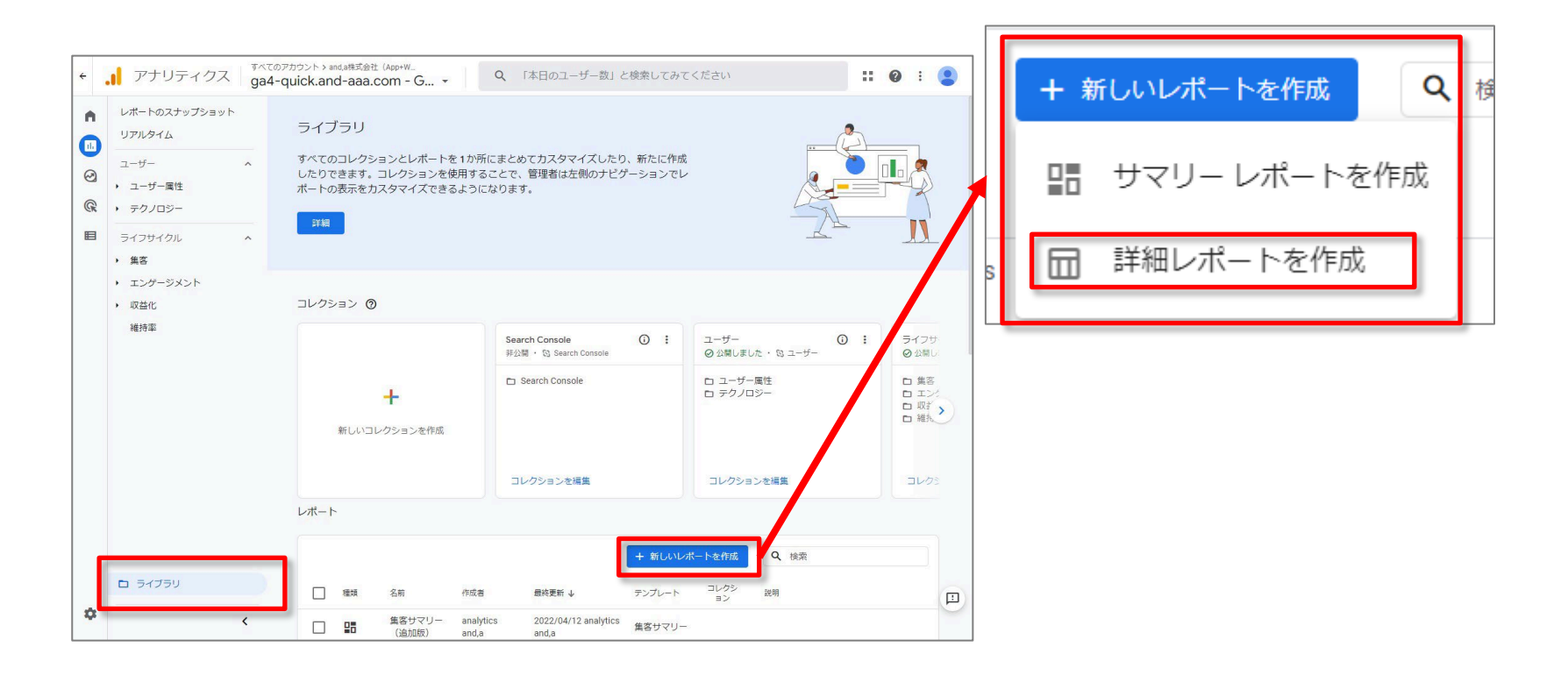

#### 公式ヘルプ:<u>https://support.google.com/analytics/answer/10445879?hl=ja</u>

#### 新しい「詳細レポート」を作成する方法 2つのうちの2つ目

「ライブラリ」ページで、既存の「詳細レポート」の一覧からレポートを選んで、「編集」または「コピーを作成」をクリックします。既存のレポートが「詳細レポート」か「サマリーレポート」かは、表の2列目のアイコンで判別できます。

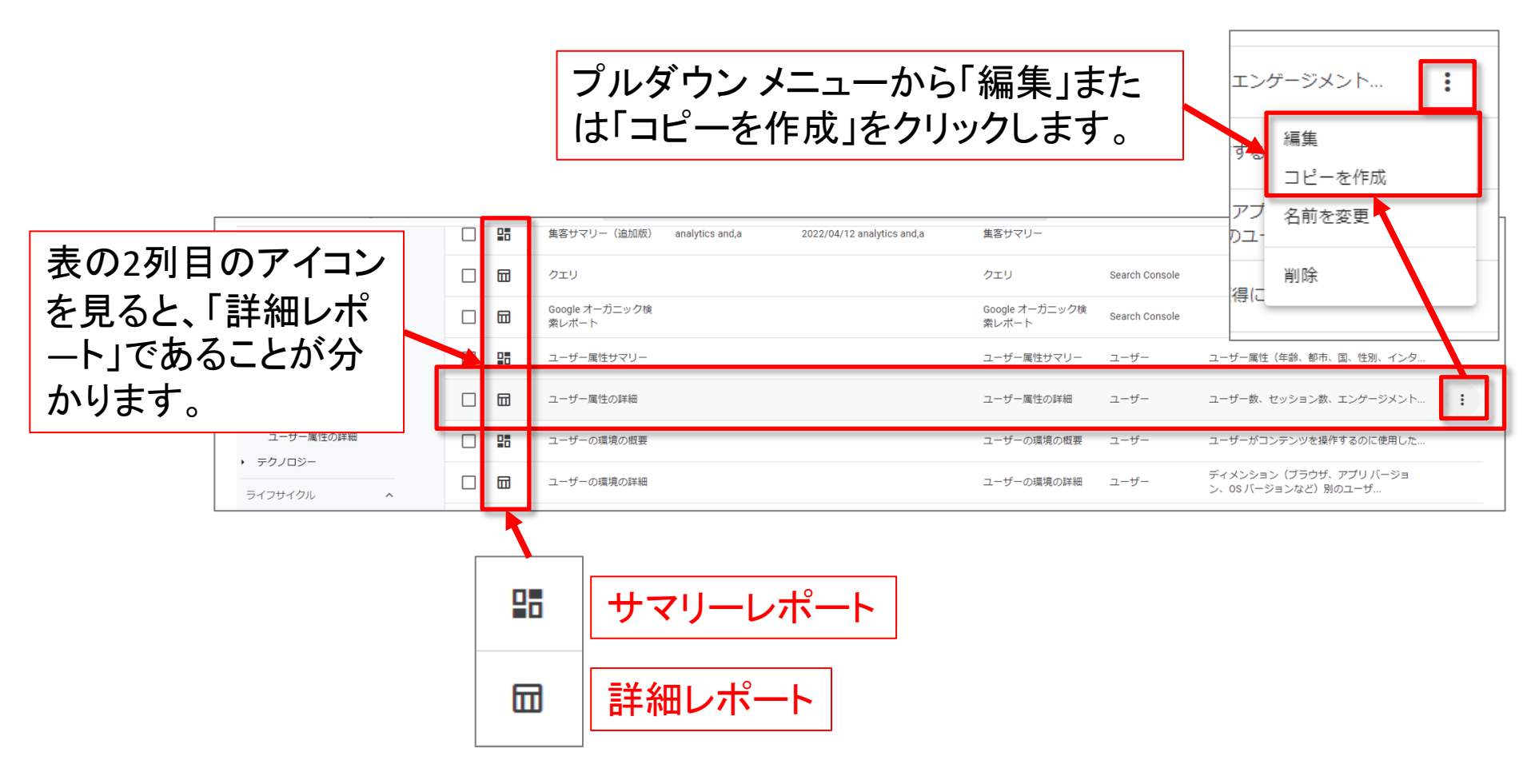

公式ヘルプ: https://support.google.com/analytics/answer/10445879?hl=ja

# 新しい「詳細レポート」を作成する方法 2つのうちの2つ目「コピーを作成」

#### 「コピーを作成」を選んだ場合は、レポート名を付けます。

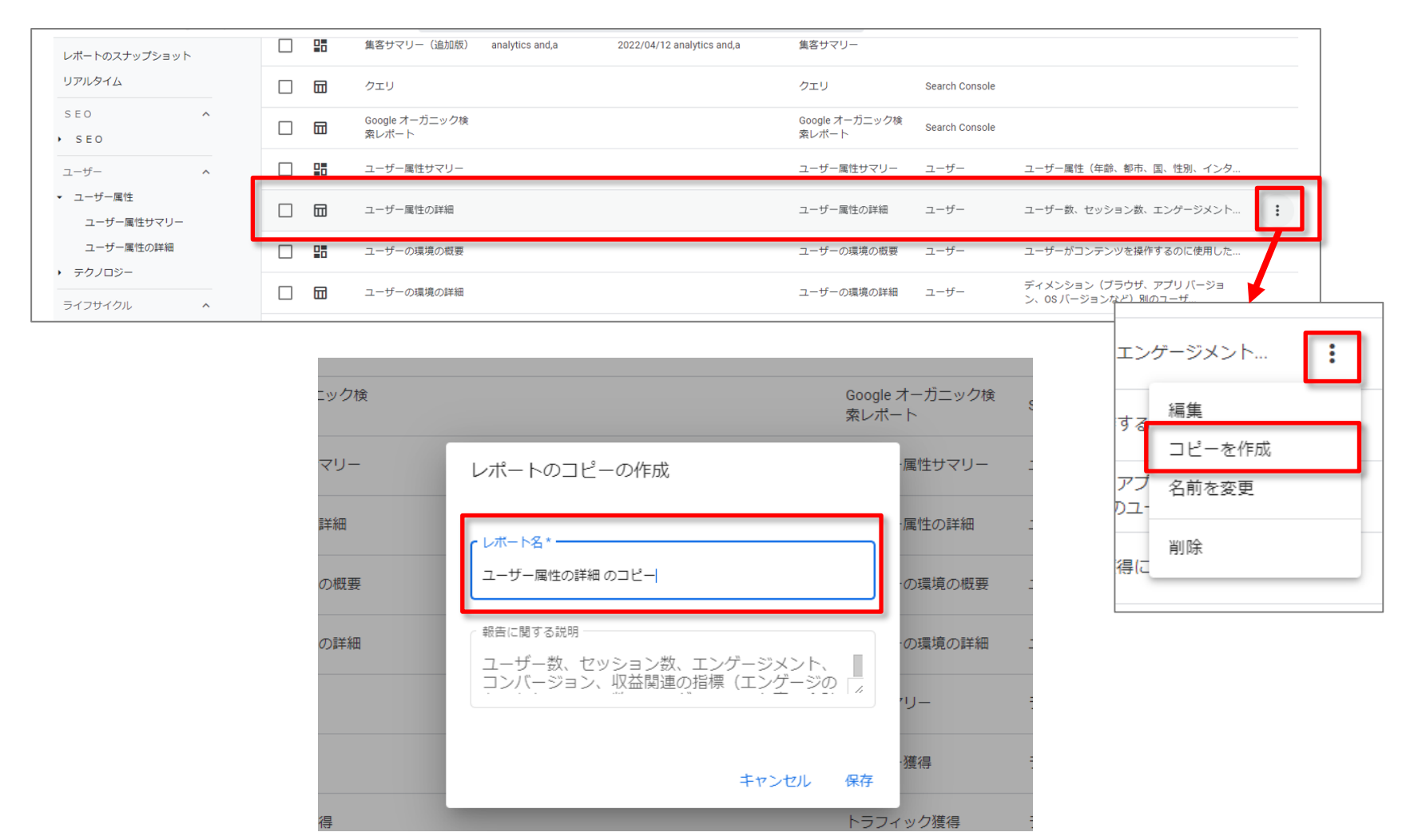

公式ヘルプ: <u>https://support.google.com/analytics/answer/10445879?hl=ja</u>

#### 「レポート ビルダー」を開く

#### 前出の、新しい「詳細レポート」を作成する方法の1つ目、または2つ目の方法で、レ ポートビルダーが開きます。

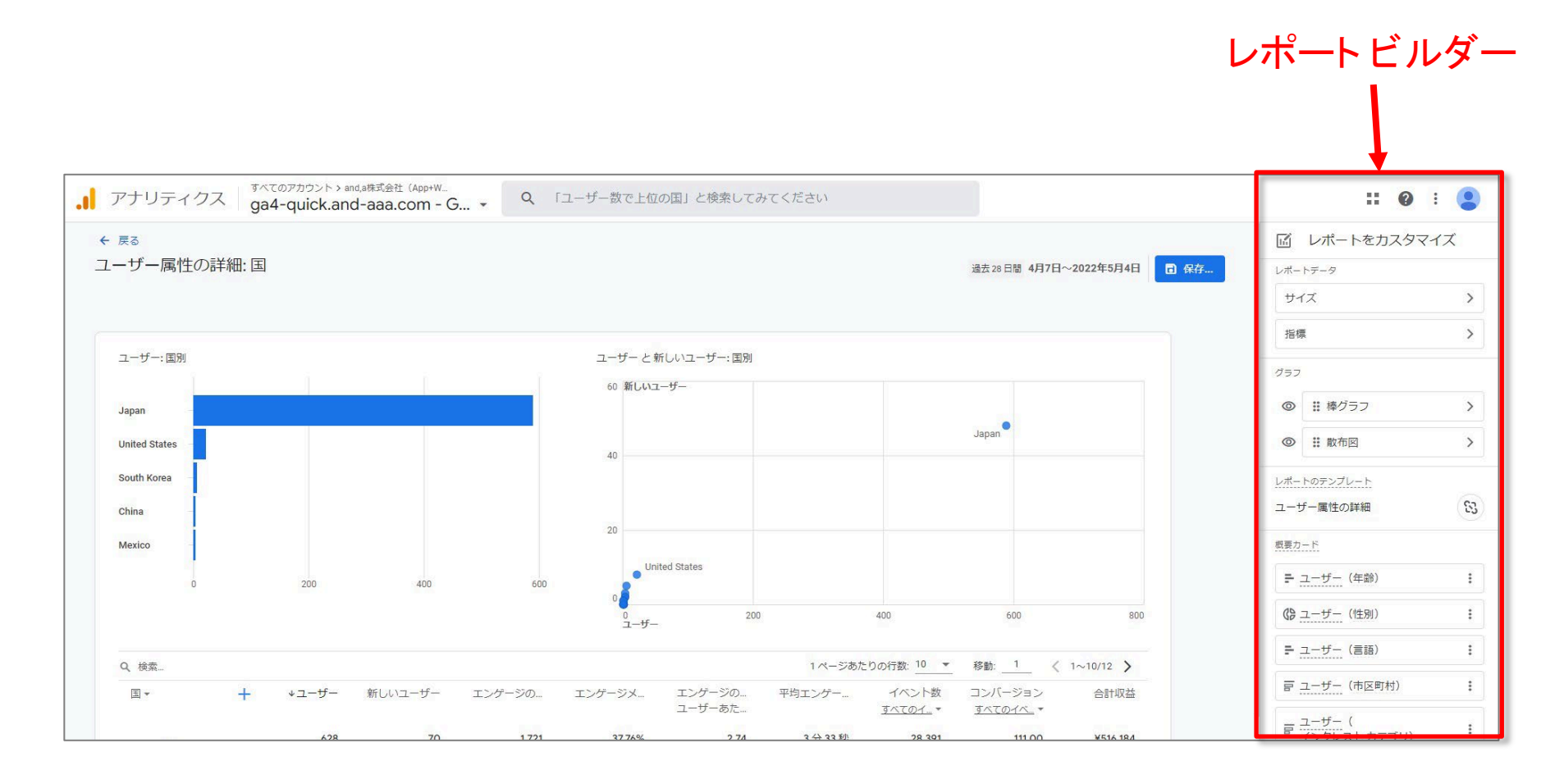

#### 公式ヘルプ: https://support.google.com/analytics/answer/10445879?hl=ja

#### 「詳細レポート」レポートをカスタマイズする

「詳細レポート」の「レポートビルダー」には、次ページ以降で説明する4つのセクション (「レポートデータ」「グラフ」「レポート」「テンプレート」「概要カード」)があります。 変更が完了したら、「保存」をクリックします。変更対象のレポートが「コレクション」(後 述)に含まれている場合は、アラートが表示されます。

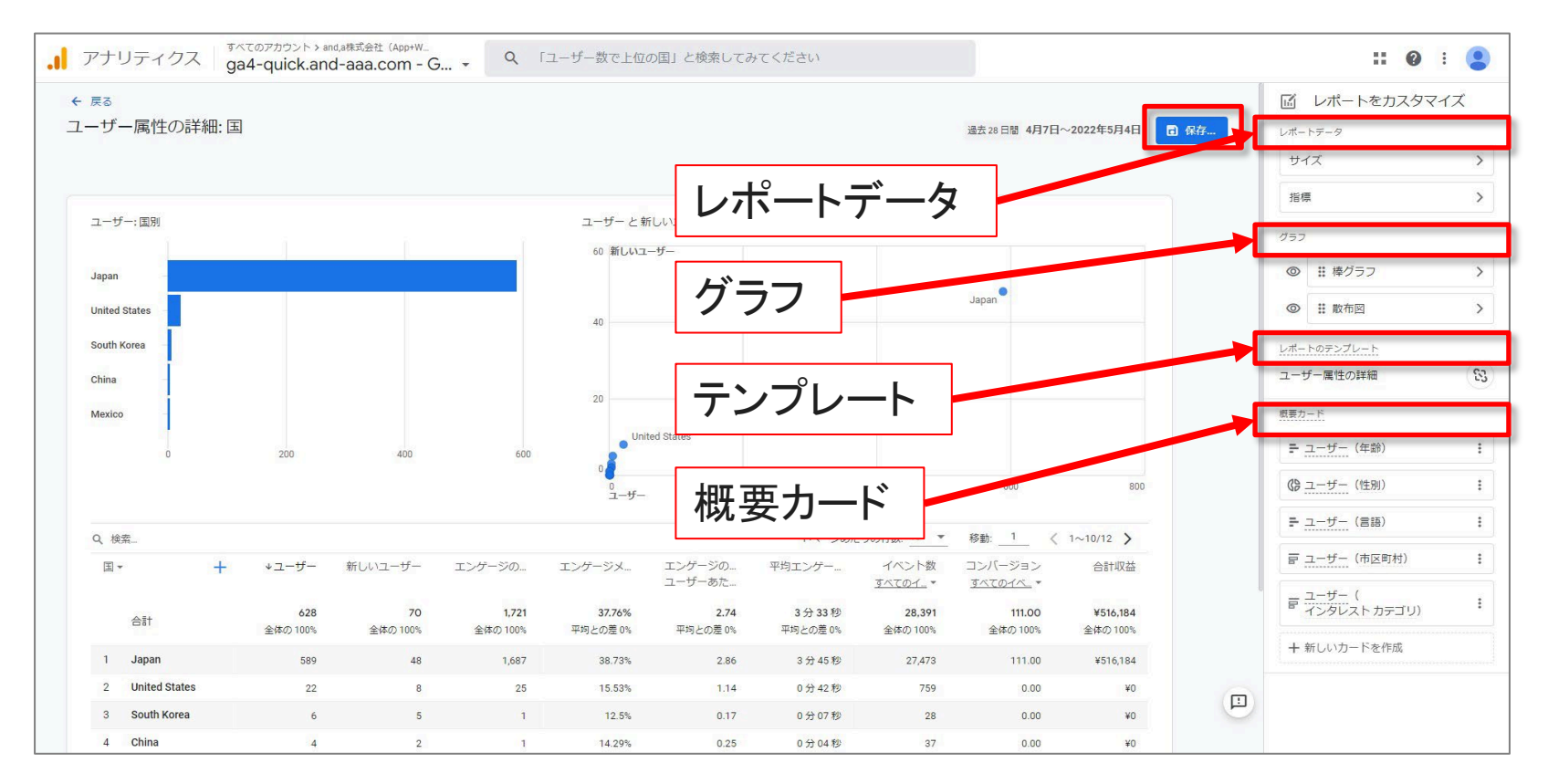

#### 公式ヘルプ:<u>https://support.google.com/analytics/answer/10445879?hl=ja</u>

# 「詳細レポート」レポートをカスタマイズする「レポートデータ」「ディメンション」(1)

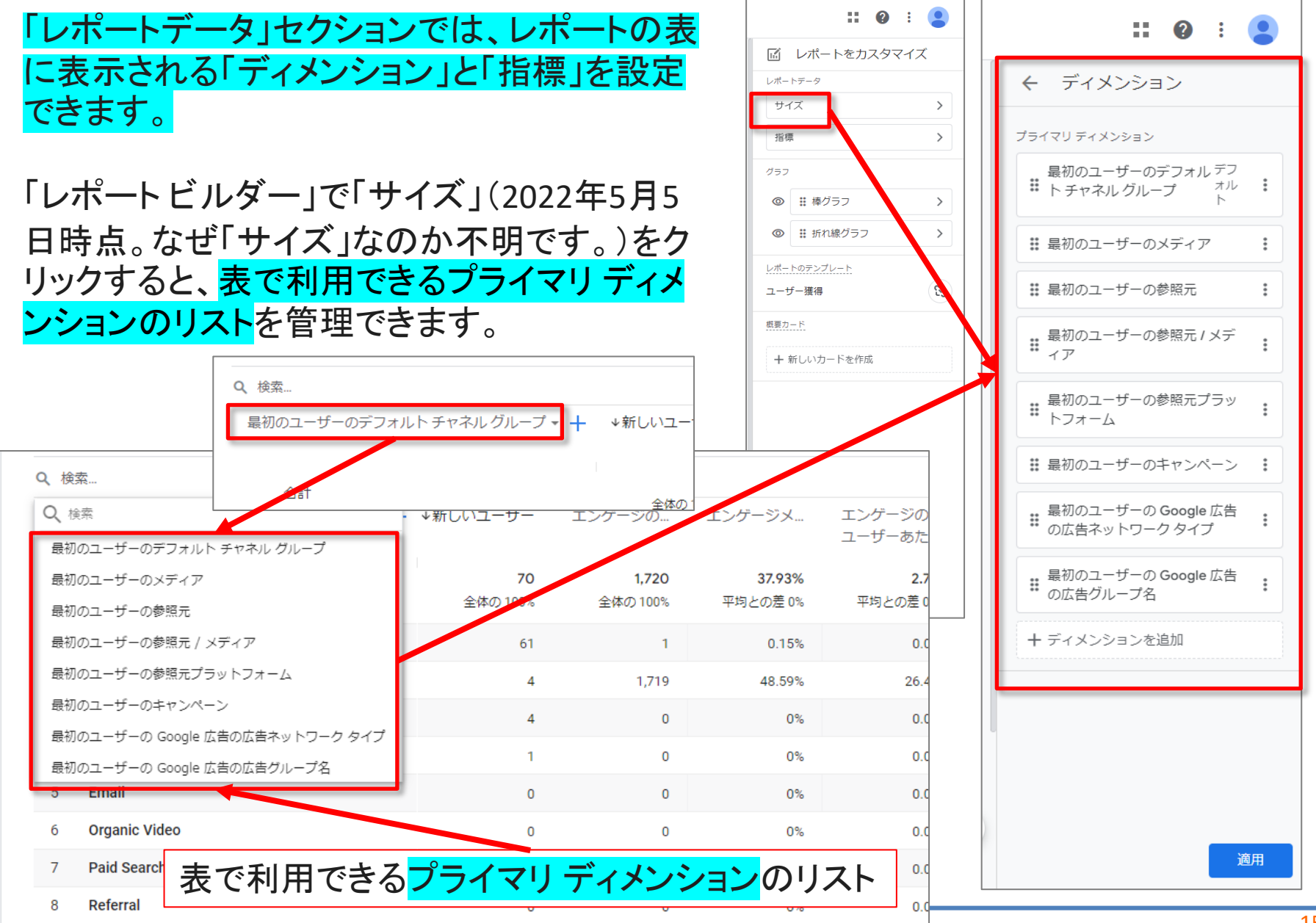

# 「詳細レポート」レポートをカスタマイズする「レポートデータ」「ディメンション」(2)

「ディメンションエディタ」を使用して、レポート表のプルダウンメニューで利用できるプライマリディメンションを管理します。

必要に応じてディメンションをドラッグして順序を並び替えたり、 削除したり追加したりしてから「デフォルトに設定」をクリックす ると、変更後のディメンションがデフォルトとして表に表示され るようになります。 「適用」をクリックして変更を適用し、レポート ビルダーに戻ります。

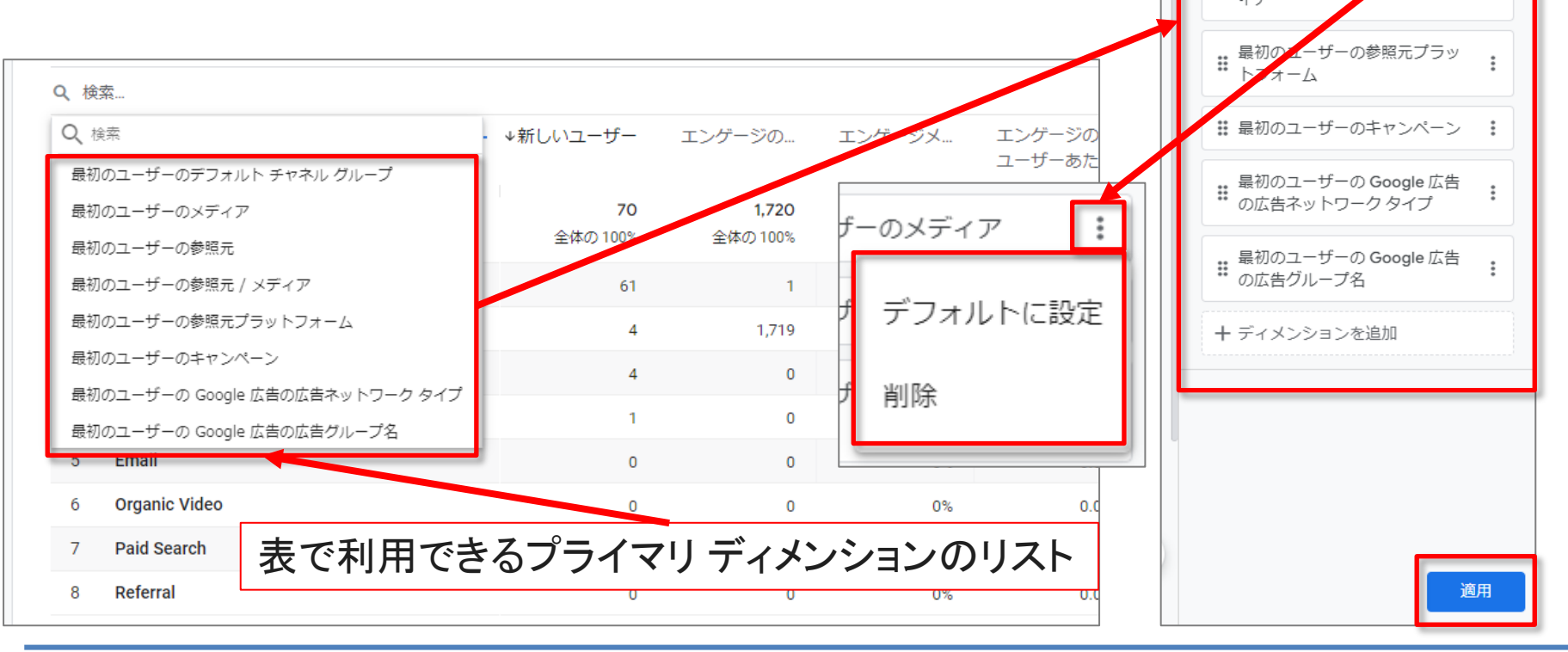

22.

最初のユーザーのデフォル デフ

ディメンション

プライマリ ディメンション

・ チャネル グループ

■ 最初のユーザーのメディア

■ 最初のユーザーの参照元 / メデ

2

オル 🚦

# 「詳細レポート」 レポートをカスタマイズする 「レポートデータ」 「指標」

「レポートビルダー」で「指標」をクリックすると、表内の列に表示 される指標のリストを管理できます。指標エディタで、必要に応じ て指標をドラッグして順序を並び替えたり、削除したり追加したり したら、「適用」をクリックして変更を適用し、レポートビルダーに 戻ります。

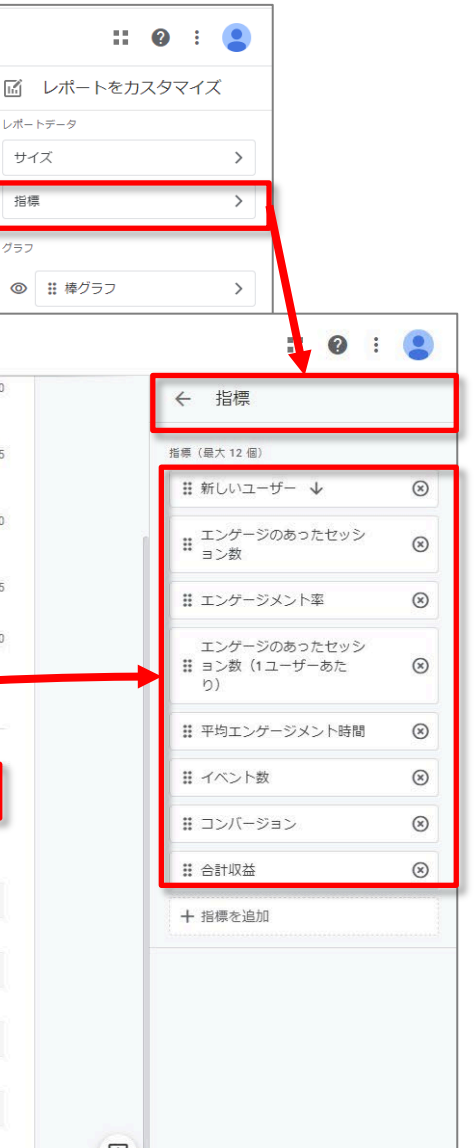

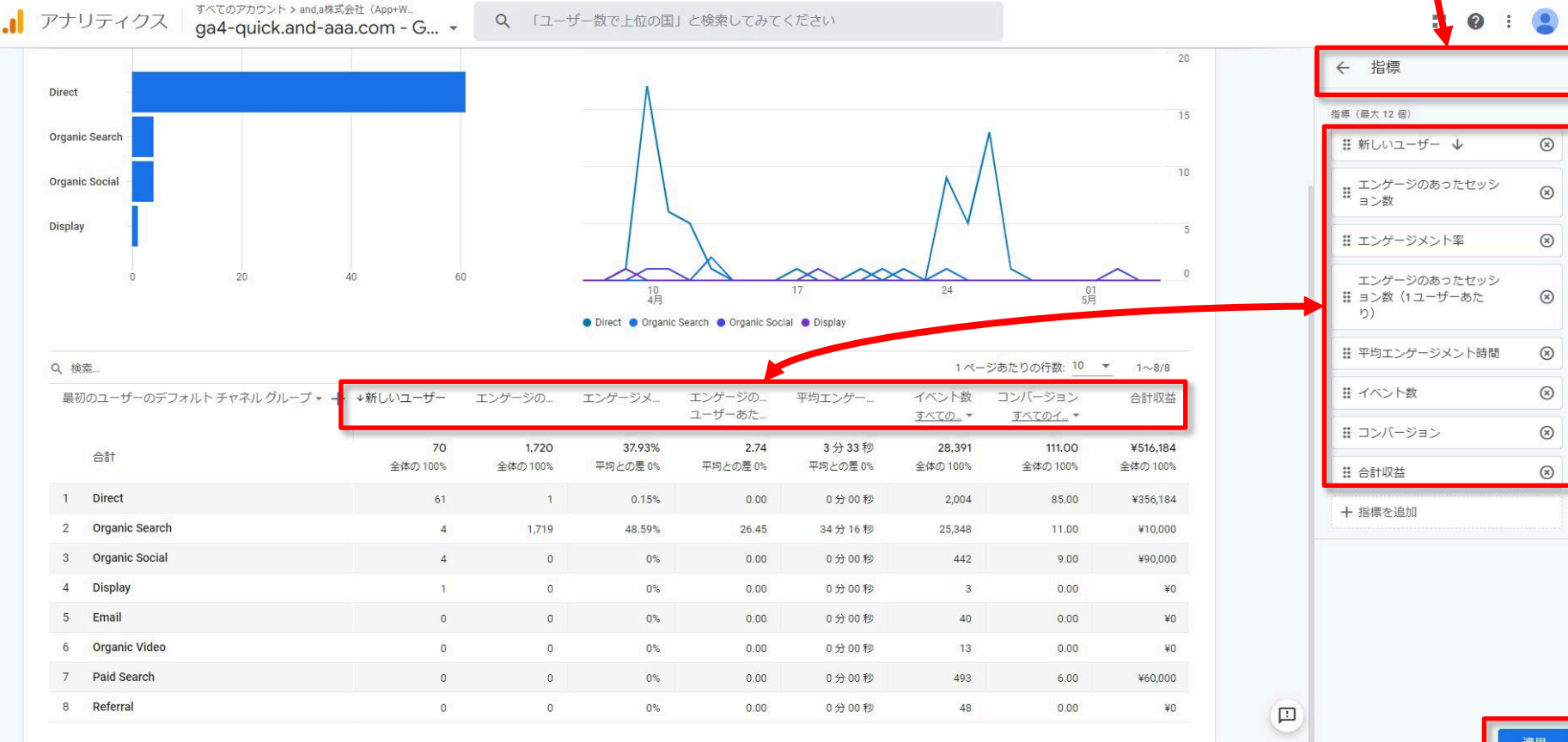

#### 「詳細レポート」レポートをカスタマイズする「グラフ」(1)

グラフ 詳細レポートの上部には、最大2つの視覚化データを設定できます。

- 視覚化データの一方を表示しない場合は1つをオフに、両方とも表示しない場合は2つともオフにします。
- レポートで最初に表示される視覚化データを変更するには、いずれかの視覚化データ をドラッグします。

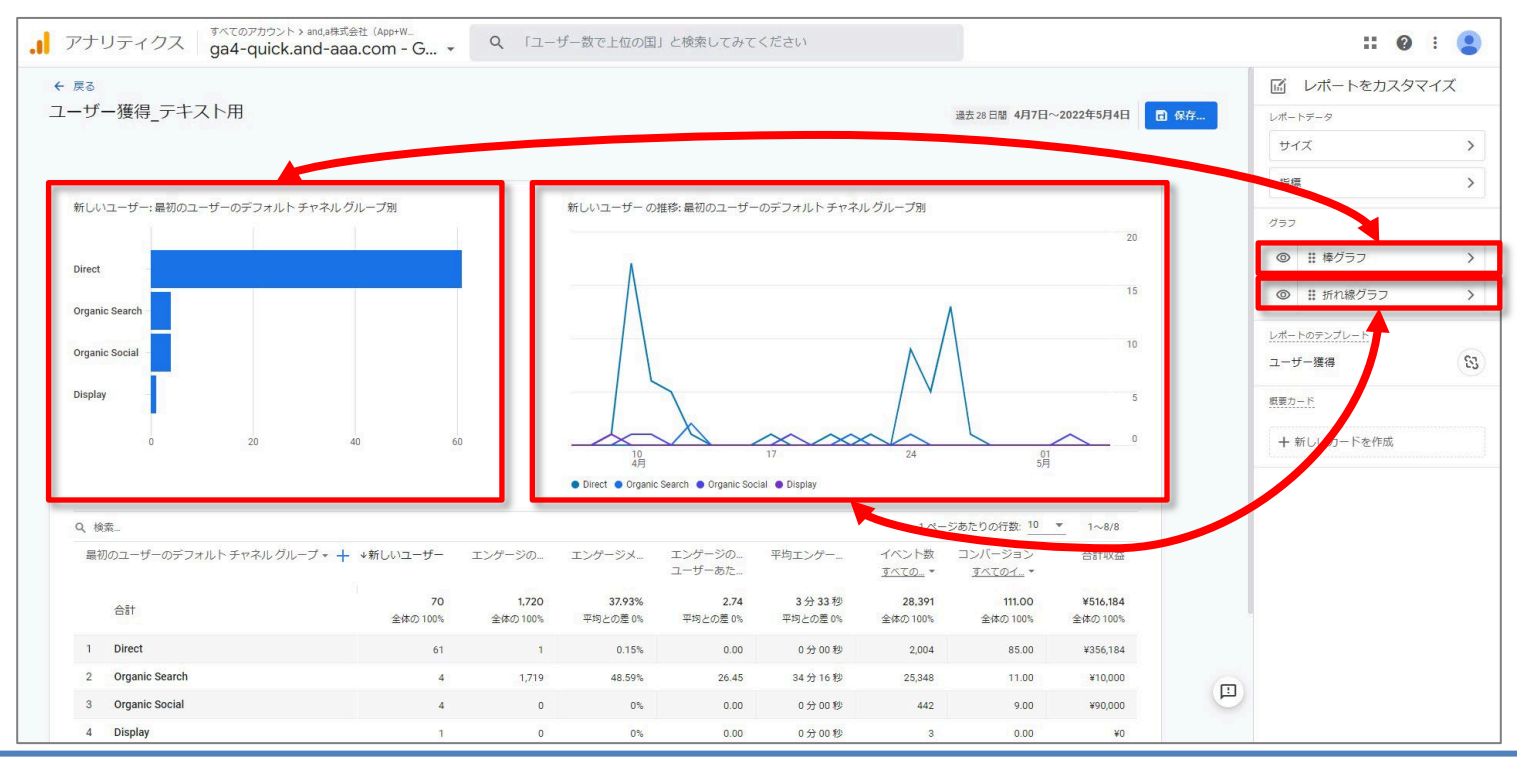

# 「詳細レポート」レポートをカスタマイズする「グラフ」(2)

グラフ ・ 表示する視覚化データの種類を選択します。

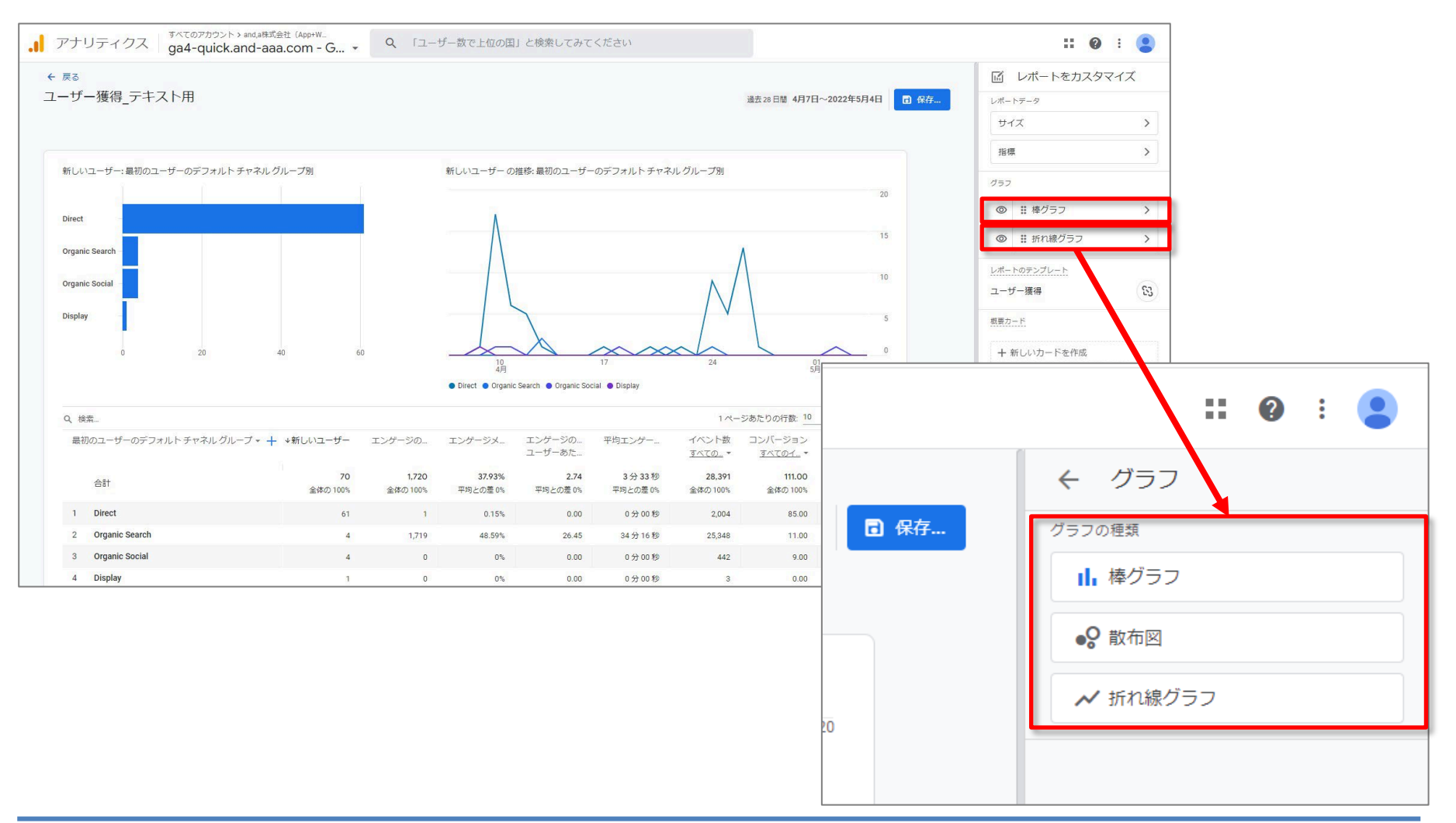

### 「詳細レポート」レポートをカスタマイズする「レポート テンプレート」(1)

レポート テンプレート

レポートをリンクまたはリンク解除するには、「リンク解除 / リンク」アイコンをクリックします。 レポートに加えた変更を保存すると、リンクを解除したオブジェクトは今後リンクできなくな ります。

リンクされたレポート リンクされたオブジェクト(リンクされたレポートなど)は、 Google による自動更新の対象となります。たとえば、 Google がユーザー獲得レポートにディメンションを追 加した場合、リンクされているすべてのユーザー獲得 レポートにそのディメンションが自動的に追加されます。

テンプレートから作成するレポートは、デフォルトでリンクされているため、自動的に更新されます。

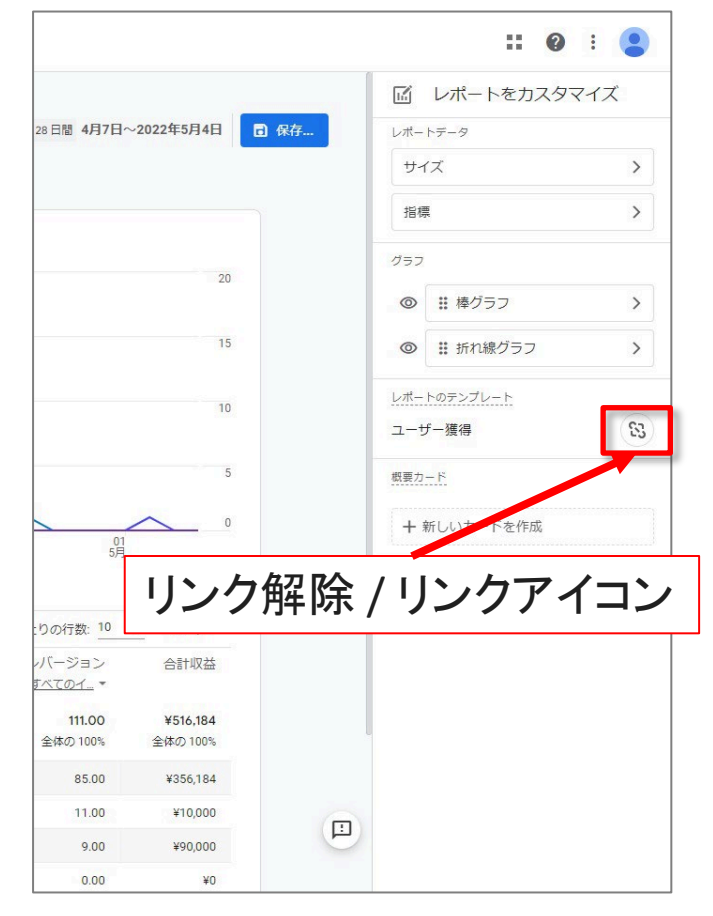

公式ヘルプ:<u>https://support.google.com/analytics/answer/10445879?hl=ja</u>

# 「詳細レポート」レポートをカスタマイズする「レポート テンプレート」(2)

管理者(あるいは別のプロパティ管理者)が加えた変更 は影響を受けません。たとえば以下のような場合です。

- 管理者(あるいは別のプロパティ管理者)が追加また
   は削除した「指標」または「ディメンション」への影響はありません。
- 管理者(または別のプロパティ管理者)が追加または 削除したグラフ(視覚化データ)への影響はありません。

#### リンクの解除

レポートの更新を希望しない場合は、リンクを解除してください。

- ゼロから作成したオブジェクト(レポートなど)は、デ フォルトでリンク解除されています。
- レポートのリンクを解除するには、レポートビルダーで「リンク解除 / リンク」アイコンをクリックします。レポートに加えた変更を保存すると、リンクを解除したオブジェクトは今後リンクできなくなります(=リンク解除の操作をした後でも、レポートの「保存」をクリックしなければ、リンク解除は保存されません)。

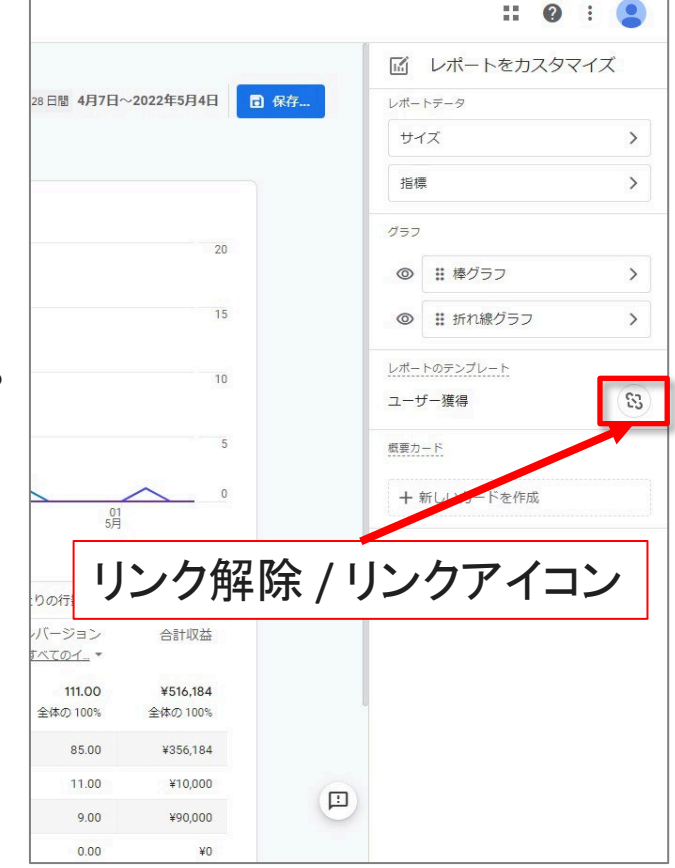

公式ヘルプ: <u>https://support.google.com/analytics/answer/10445879?hl=ja</u>

# 「詳細レポート」レポートをカスタマイズする「概要カード」(1)

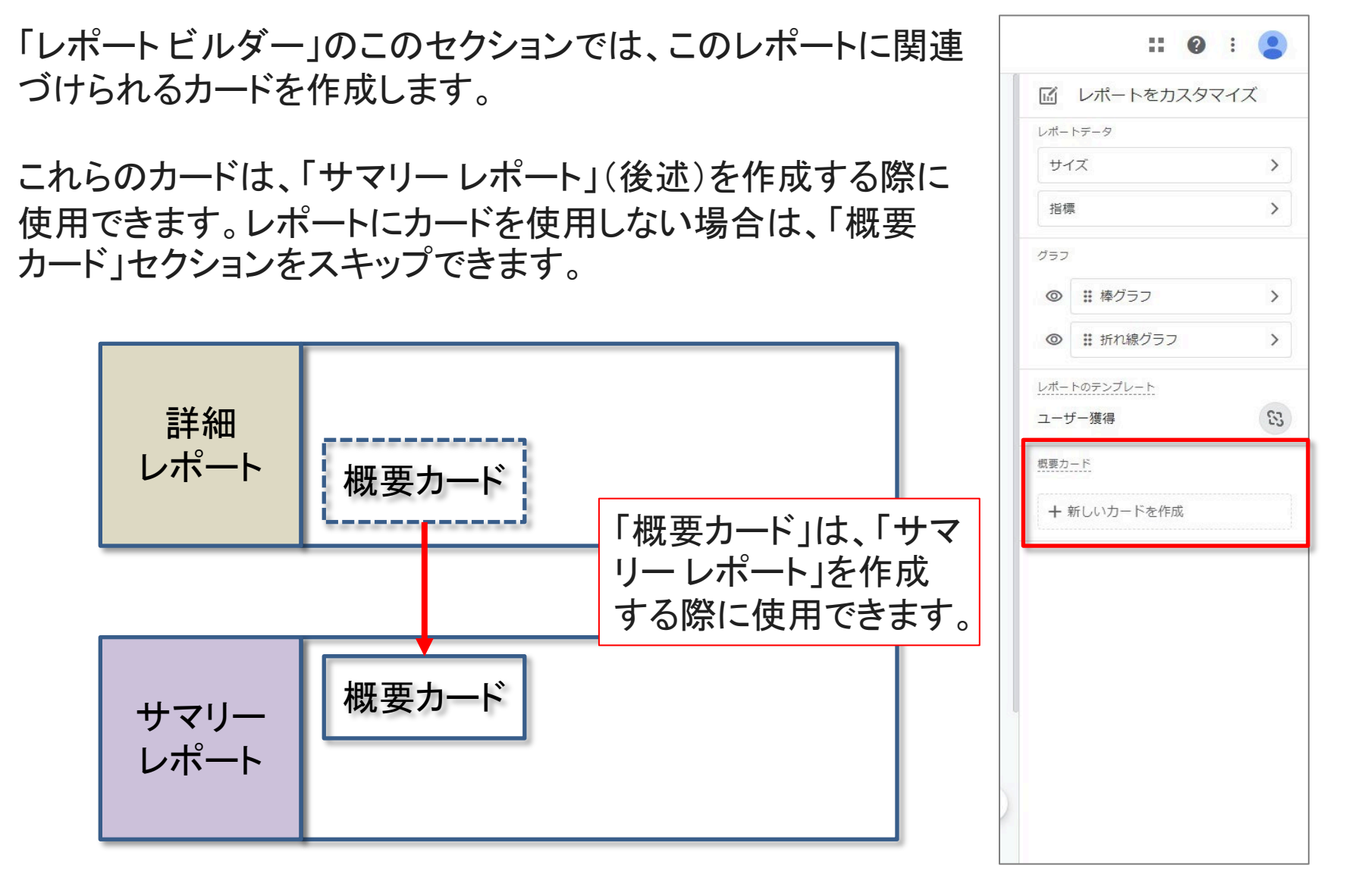

公式ヘルプ: https://support.google.com/analytics/answer/10445879?hl=ja

# 「詳細レポート」レポートをカスタマイズする「概要カード」(2)

作成するカードごとに、「ディメンション」「指標」「ビジュアリゼーション」をそれぞれ1つ以上 設定する必要があります。ディメンションと指標は、詳細レポートで使用されているものの み選択できます。

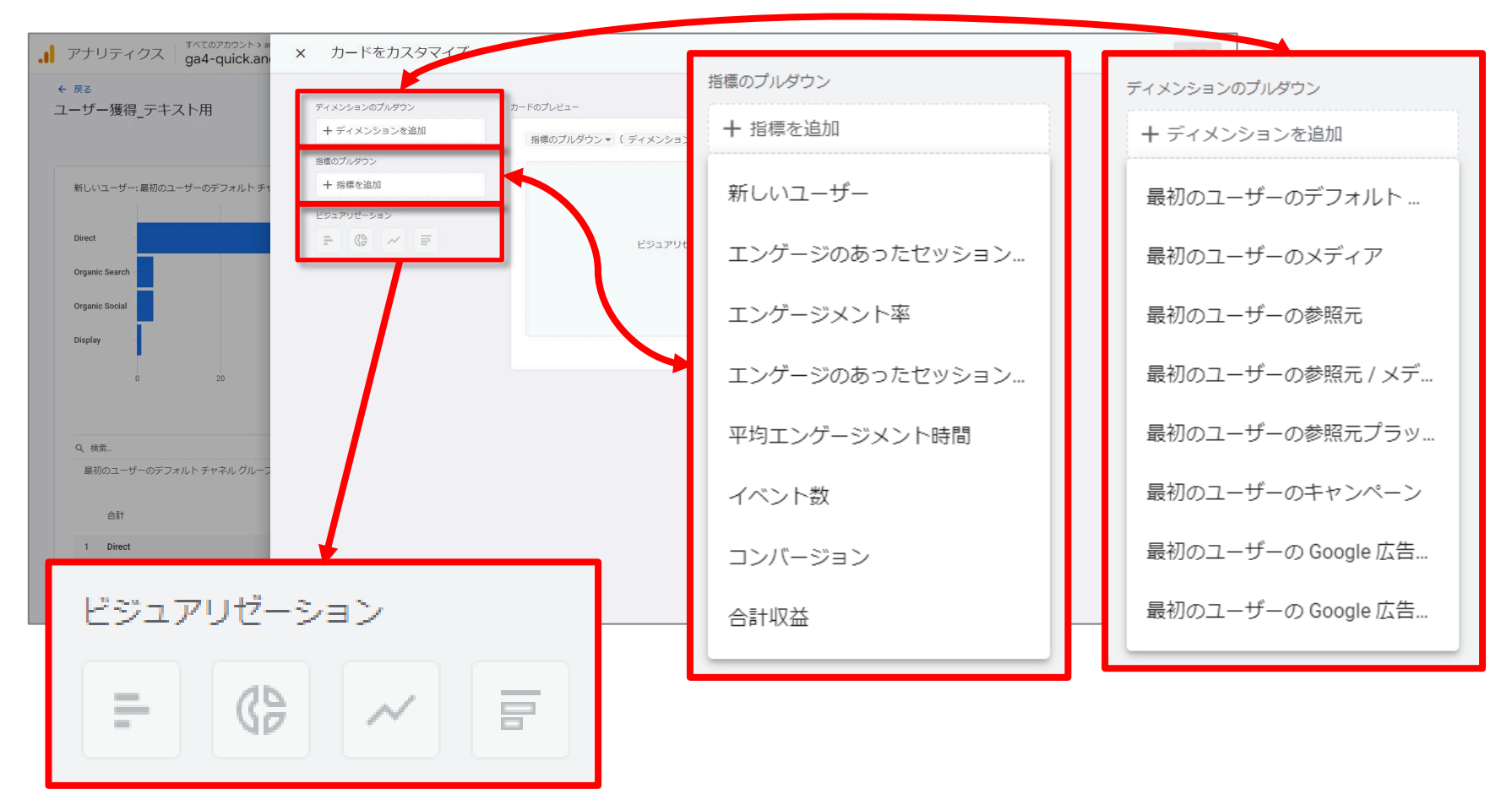

公式ヘルプ: <u>https://support.google.com/analytics/answer/10445879?hl=ja</u>

### 「詳細レポート」レポートをカスタマイズする「概要カード」(3)

作成した「概要カード」は、「詳細レポート」の画面には表示されません。カードを作成すると、サマリーレポートで使用できるようになります。

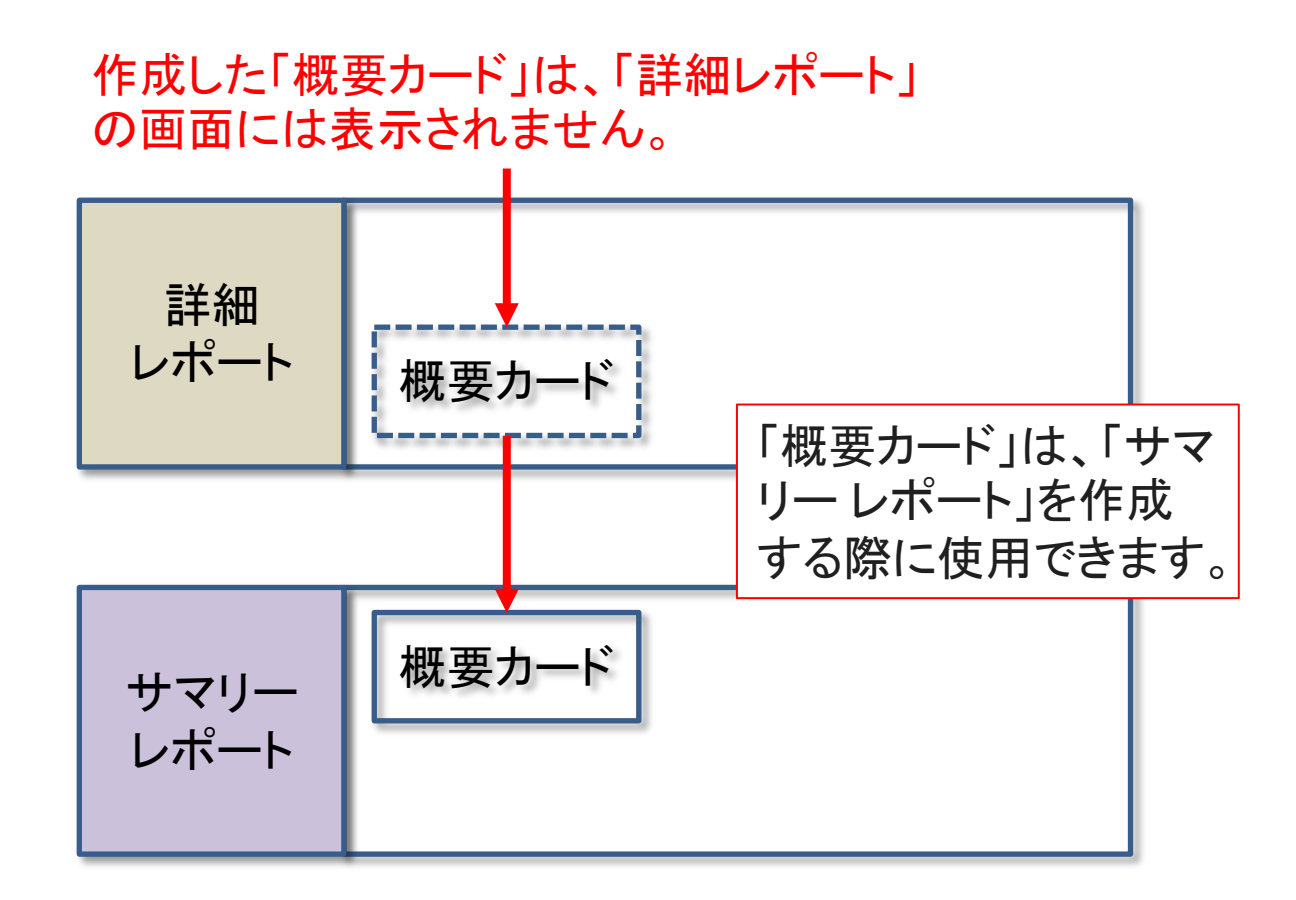

公式ヘルプ: <u>https://support.google.com/analytics/answer/10445879?hl=ja</u>

# 「詳細レポート」レポートをカスタマイズする「概要カード」(4)

# 「詳細レポート」で作成した「概要カード」を「サマリーレポート」で使用する際の操作イメージです。

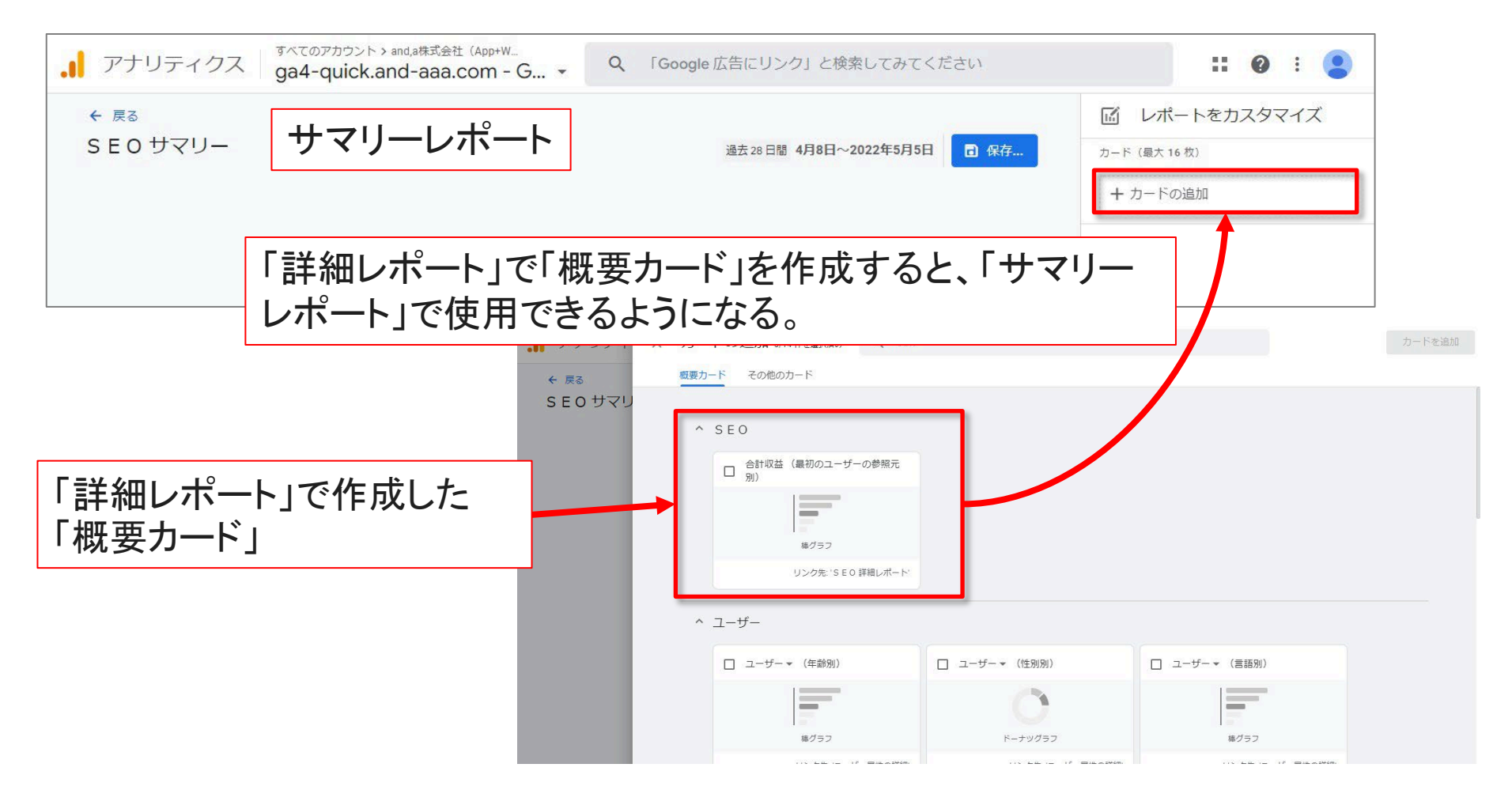

公式ヘルプ: https://support.google.com/analytics/answer/10445879?hl=ja

#### 「詳細レポート」の保存

#### 変更が完了したら、「保存」をクリックします。変更対象の「サマリーレポート」が「コレクショ ン」(後述)に含まれている場合は、該当「コレクション」を通知するアラートが表示されます。

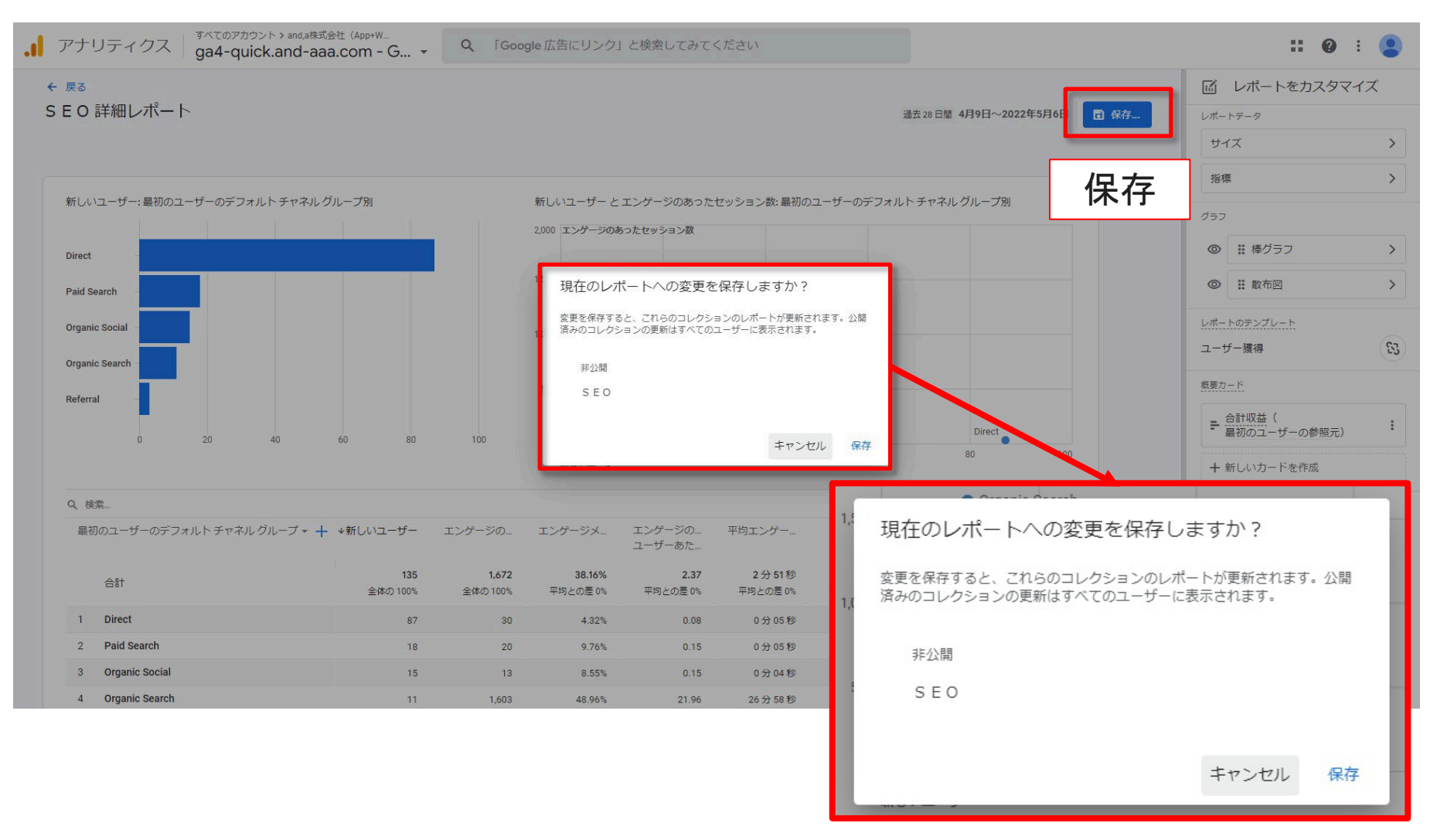

# レポートをカスタマイズする 「サマリーレポート」

# 新しい「サマリーレポート」を作成する方法 2つのうちの1つ目

# 「ライブラリ」ページで、「+新しいレポートを作成」をクリックして「サマリーレポートを作成」を選択します。

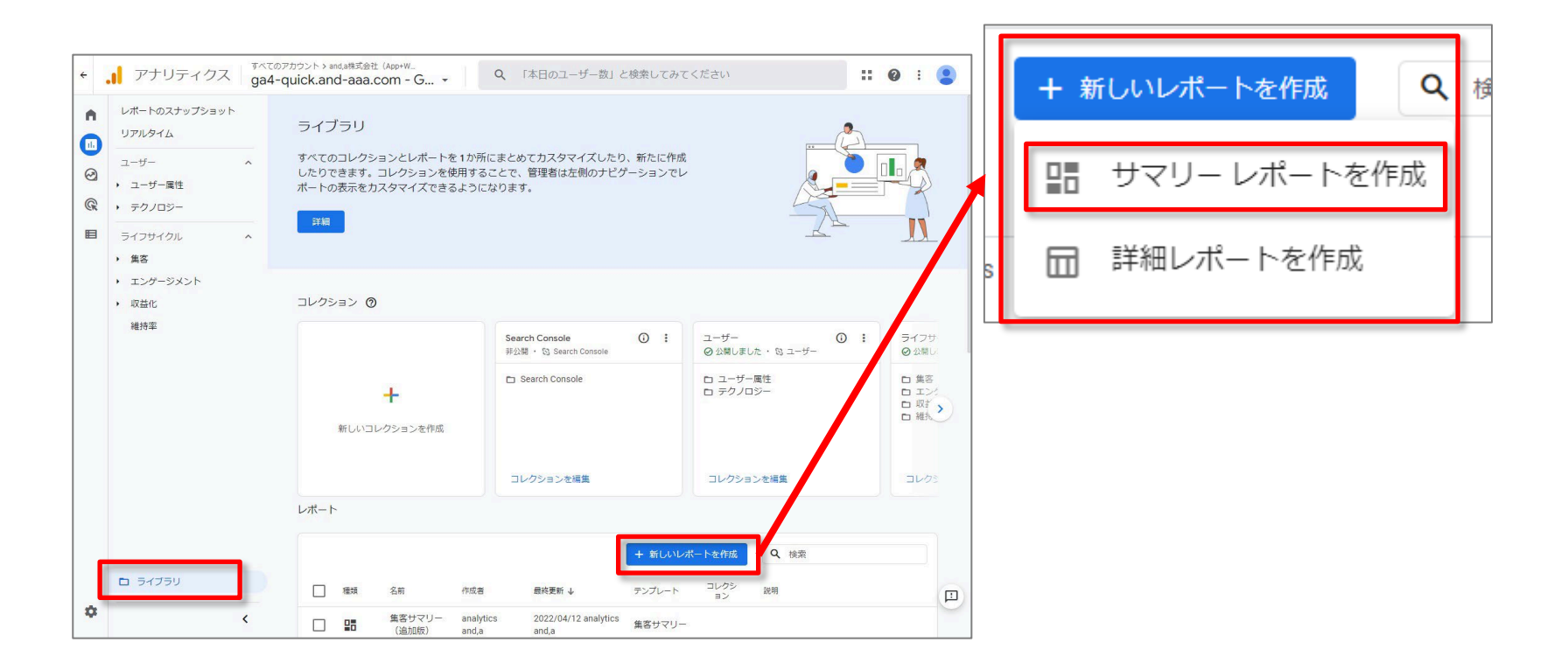

#### 公式ヘルプ: <u>https://support.google.com/analytics/answer/10659091?hl=ja</u>

### 新しい「サマリーレポート」を作成する方法 2つのうちの2つ目

「ライブラリ」ページで、既存の「サマリーレポート」の一覧からレポートを選んで、「編集」または「コピーを作成」をクリックします。既存のレポートが「詳細レポート」か「サマリーレポート」かは、表の2列目のアイコンで判別できます。

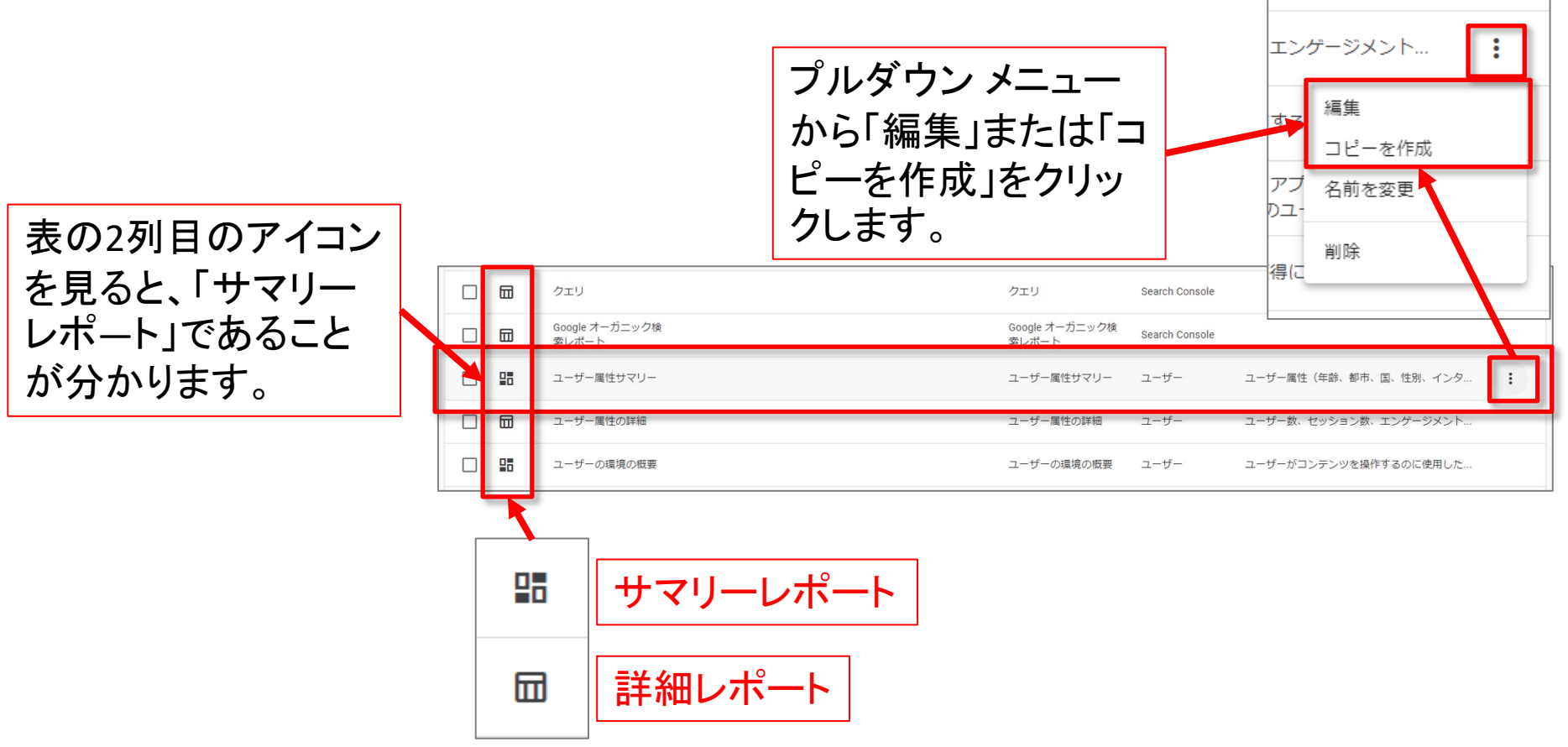

公式ヘルプ: <u>https://support.google.com/analytics/answer/10659091?hl=ja</u>

#### サマリーレポート 一覧での操作

- 「編集」をクリックすると、元のレポートを編集できます。
- 「コピーを作成」をクリックすると、元のレポートが保持され、編集用のコピーが開きます。
- 「名前を変更」をクリックすると、レポートの名前を変更し、レポートの説明を記入できます。
- 「現在のレポートスナップショットに設定」をクリックすると、レポートが「レポートのス ナップショット」として設定されます。
- 「削除」をクリックすると、レポートがライブラリから削除されます。

|    | クエリ                     | クエリ                     | Search Console |                     |                                       |           |     |
|----|-------------------------|-------------------------|----------------|---------------------|---------------------------------------|-----------|-----|
|    | Google オーガニック検<br>索レポート | Google オーガニック検<br>索レポート | Search Console |                     |                                       |           |     |
| 28 | ユーザー属性サマリー              | ユーザー属性サマリー              | ユーザー           | ユーザー属性(年齢、都市、国、性別、イ | ンタ :                                  | ]         |     |
|    | ユーザー属性の詳細               | ユーザー属性の詳細               | ユーザー           | ユーザー数、セッション数、エンゲージン | 5. L                                  |           |     |
|    | ユーザーの環境の概要              | ユーザーの環境の概要              | ユーザー           | ユーザーがコンテンツを操作するのに(4 | 齡、都市、国、                               | 性別、インタ…   | :   |
|    |                         |                         |                | 7.                  | 編集<br>コピーを作成<br>名前を変更<br>現在のレポー<br>削除 | トスナップショット | ·(z |

公式ヘルプ: <u>https://support.google.com/analytics/answer/10659091?hl=ja</u>

#### サマリーレポートの「レポート ビルダー」(1)

#### 「サマリーレポート」の「レポートビルダー」には、「カード」と「レポートテンプレート」の2つ のセクションがあります。

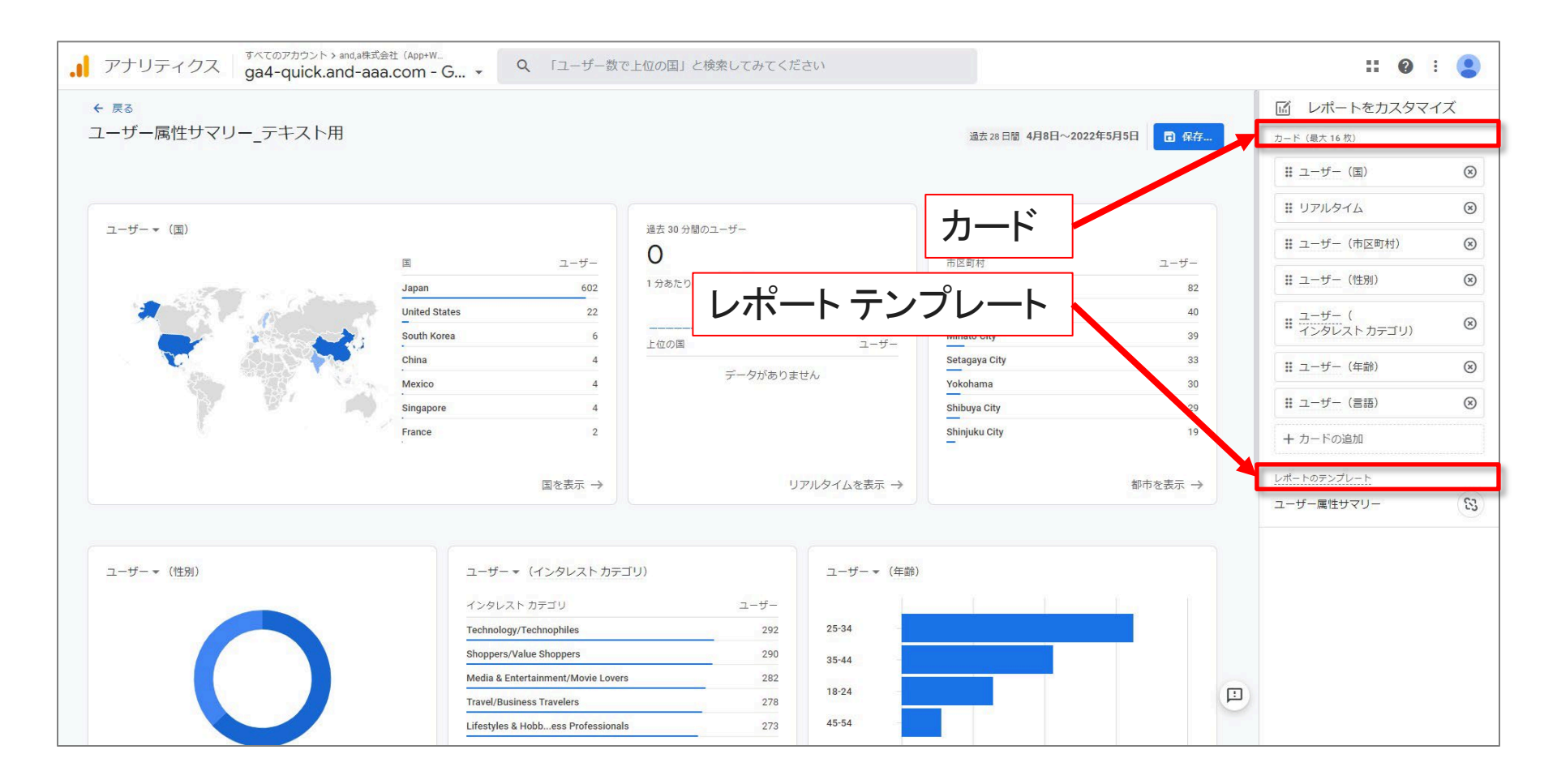

#### サマリーレポートの「レポート ビルダー」(2)

# 変更が完了したら、「保存」をクリックします。変更対象の「サマリーレポート」が「コレクション」(後述)に含まれている場合は、該当「コレクション」を通知するアラートが表示されます。

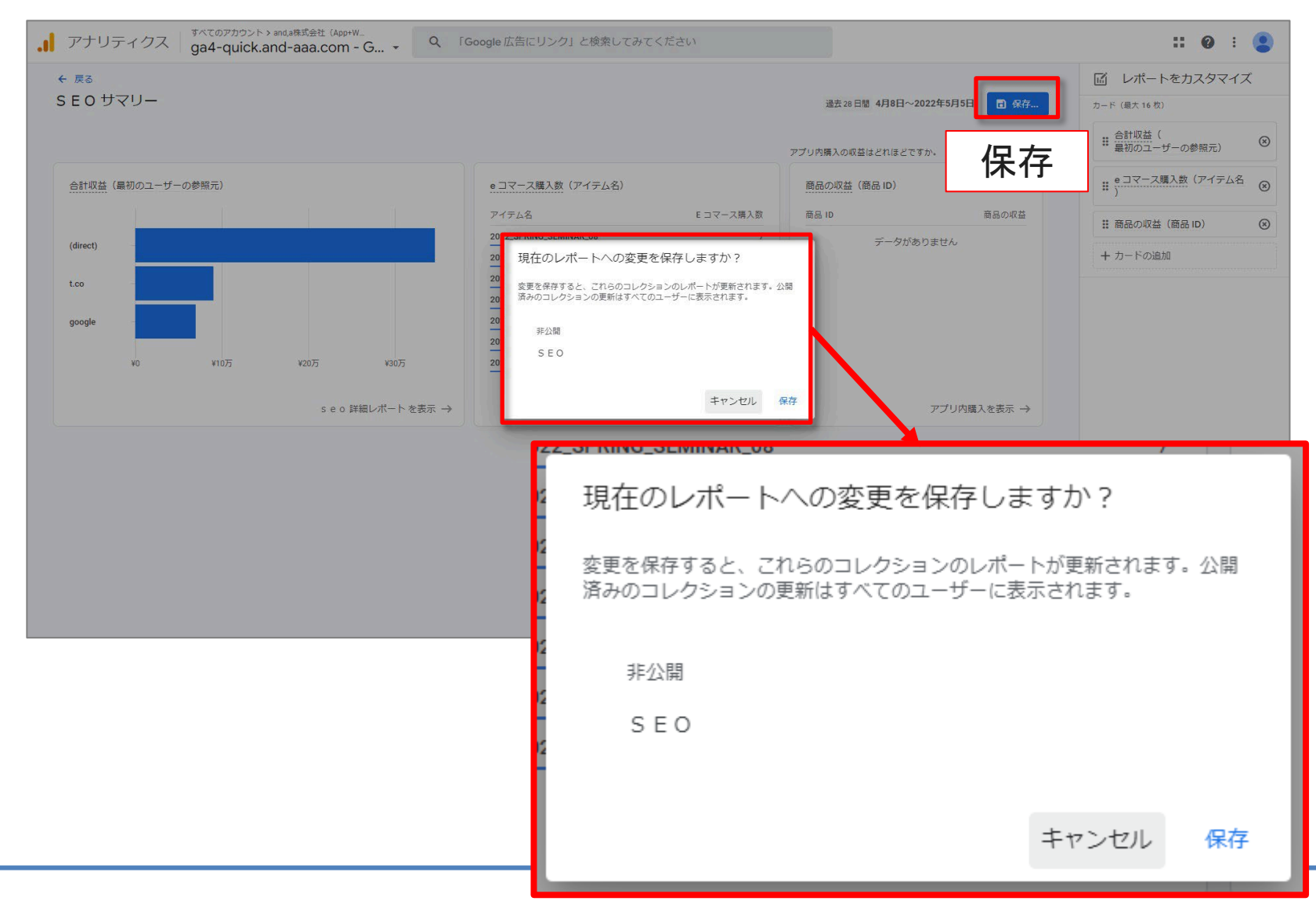

#### 「サマリーレポート」カードの追加、削除(1)

「サマリーレポート」でカードを使用するには、カードが「詳細レポート」で定義されている必要があります(前出)。

レポートでのカードの表示順序を変更するには、カードの 「・」が6つ並んでいるアイコン(図の(A)の部分をドラッグし ます。

レポートからカードを削除するには、「×」をクリックします。 レポートにカードを追加するには、「+カードの追加」をク リックします。

|            |                       | •         |
|------------|-----------------------|-----------|
| ß          | レポートをカスタマイ            | ′ズ        |
| カー         | ド (最大 16 枚)           |           |
| ::         | ユーザー (国)              | $\otimes$ |
| ::         | リアルタイム                | $\otimes$ |
| ::         | ユーザー(市区町村)            | $\otimes$ |
| ::         | ユーザー(性別)              | $\otimes$ |
| ::         | ユーザー(<br>インタレスト カテゴリ) | $\otimes$ |
| ::         | ユーザー(年齢)              | $\otimes$ |
| ::         | ユーザー (言語)             | $\otimes$ |
| +          | カードの追加                |           |
| レポ・        | - トのテンプレート            |           |
| <u>л</u> – | ザー属性サマリー              | 63        |

# 「サマリーレポート」カードの追加、削除(2)

「レポートビルダー」で「+カードの追加」をクリックすると「カードの追加」ページが開きます。 「詳細レポート」が「コレクション」(後述)に含まれている場合は、「概要カード」タブにカード が表示されます。

「詳細レポート」が「コレクション」に含まれていない場合は、「その他のカード」タブにカードが表示されます。

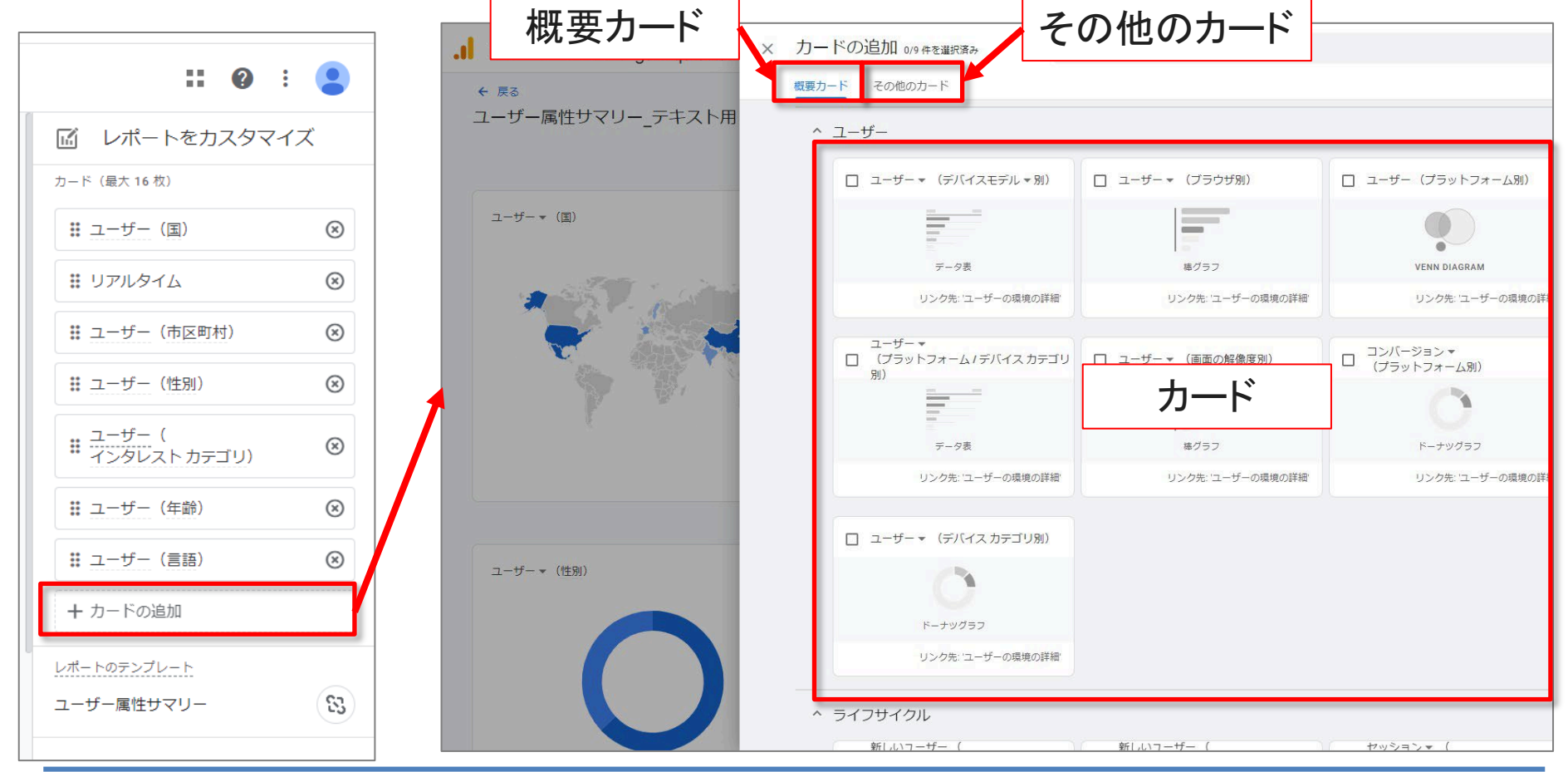

# 「サマリーレポート」カードの追加、削除(3)

#### 追加したいカードにチェックを入れたら、「カードを追加」をクリックする。

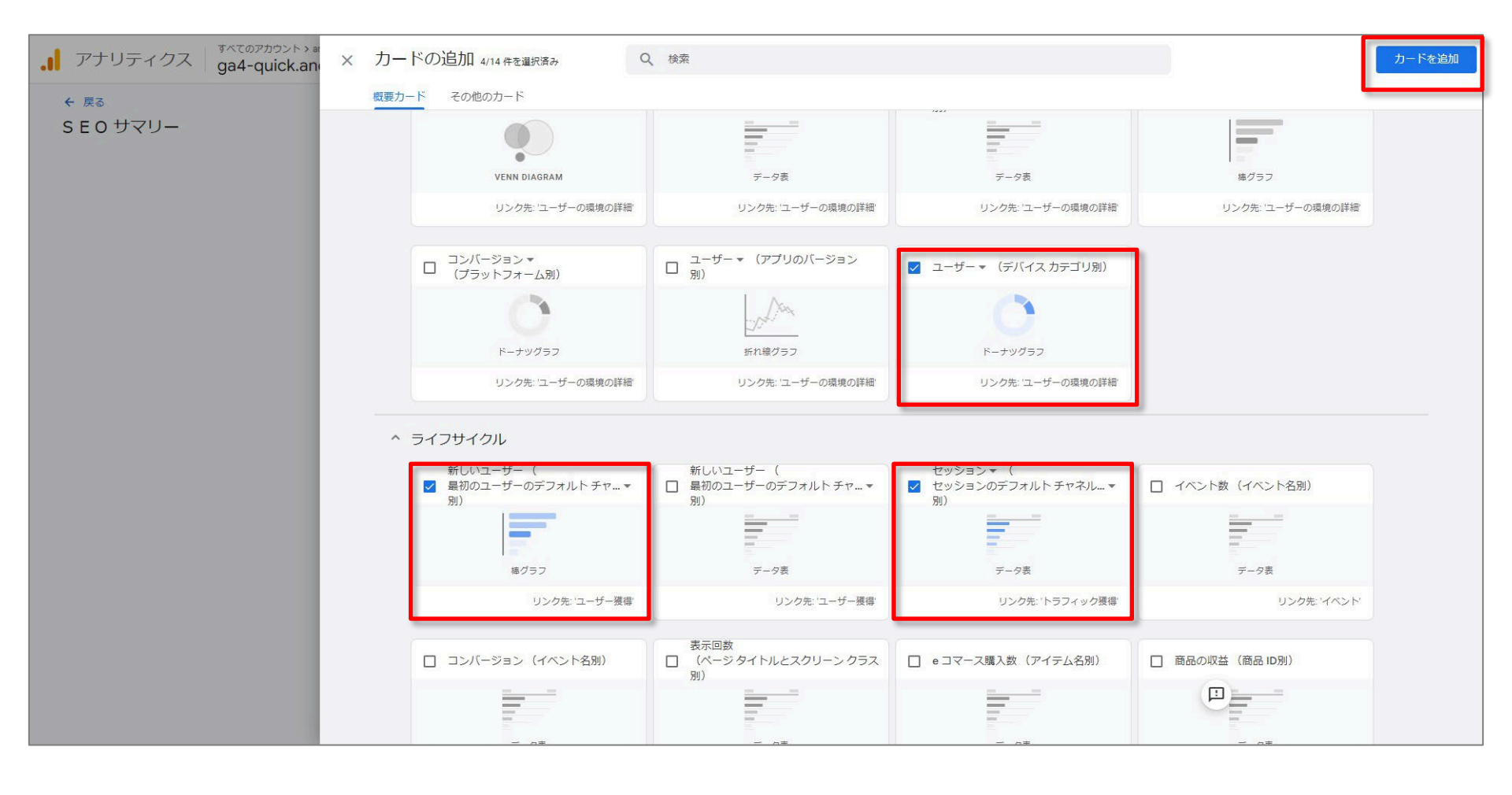

# 「サマリーレポート」カードの追加、削除(4)

#### カードが追加されたら、「保存」をクリックします。

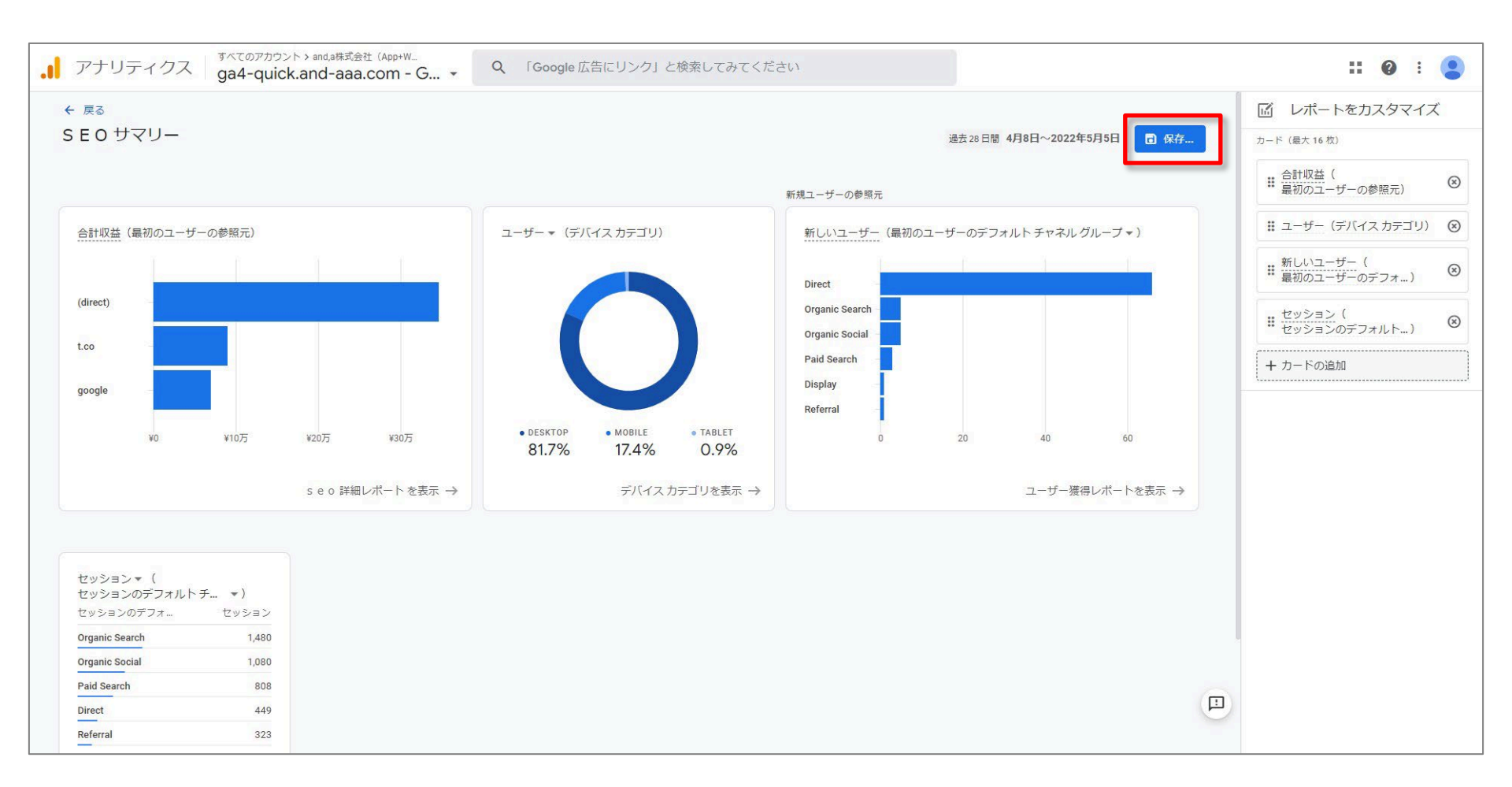

# 「サマリーレポート」レポート テンプレート(1)

レポートテンプレート レポートをリンクまたはリンク解除するには、「リンク解除 / リンク」アイコンをクリックします。レポートに加えた変更を 保存すると、リンクを解除したオブジェクトは今後リンクでき なくなります。

#### リンクされたレポート

リンクされたオブジェクト(リンクされたコレクションなど)は、 Google による自動更新の対象となります。たとえば、 Google が「集客サマリー」レポートにカードを追加した場合、 リンクされているすべての「集客サマリー」レポートにその カードが自動的に追加されます。

| 除するには、「リンク解除 /  | <b>:: @</b> : 😩     |
|-----------------|---------------------|
| 。レポートに加えた変更を    | Lポートをカスタマイズ         |
| ノンエクトは今後リンクでさ   | カード(最大 16 枚)        |
|                 | ∷ ユーザー (国) ⊗        |
|                 | リアルタイム              |
| されたコレクションなど)は、  | \rm ユーザー (市区町村) 🛛 🛞 |
| -トにカードを追加した場合、  | ∷ ユーザー (性別) ⊗       |
| サマリー」レポートにその    | ■ ユーザー (            |
|                 | ∷ ユーザー (年齢) 🛞       |
|                 | : ユーザー (言語) 🛛 🛞     |
|                 | + カードの追加            |
|                 | レポートのテンプレート         |
|                 | ユーザー属性サマリー          |
|                 |                     |
| リンク解除 / リンクアイコン |                     |

### 「サマリーレポート」 レポート テンプレート(2)

#### テンプレートから作成するレポートは、デフォルトでリンクさ れているため、自動的に更新されます。

管理者(あるいは別のプロパティ管理者)が加えた変更は 影響を受けません。たとえば、管理者(あるいは別のプロ パティ管理者)が追加または削除したカードへの影響はあ りません。

#### リンクの解除

レポートの更新を希望しない場合は、リンクを解除してください。

ゼロから作成したオブジェクト(レポートなど)は、デフォルト でリンク解除されています。

レポートのリンクを解除するには、テンプレート名の横にある「リンク解除 / リンク」アイコンをクリックします。レポート に加えた変更を保存すると、リンクを解除したオブジェクト は今後リンクできなくなります(=リンク解除の操作をした 後でも、レポートの「保存」をクリックしなければ、リンク解 除は保存されません)。

リンク解除 / リンクアイコン

| <b>:: 0</b> :                          |           |
|----------------------------------------|-----------|
| <ul><li>     レポートをカスタマイ     </li></ul> | ズ         |
| カード (最大 16 枚)                          |           |
| ∷ ユーザー (国)                             | $\otimes$ |
| # リアルタイム                               | $\otimes$ |
| 👪 ユーザー (市区町村)                          | $\otimes$ |
| 👪 ユーザー (性別)                            | $\otimes$ |
| ■ ユーザー(<br>インタレストカテゴリ)                 | $\otimes$ |
| 👪 ユーザー (年齢)                            | $\otimes$ |
| 👪 ユーザー (言語)                            | $\otimes$ |
| + カードの追加                               |           |
| <u>レポートのテンプレート</u><br>ユーザー属性サマリー       | 83        |
|                                        |           |

# 「レポートのスナップショット」も カスタマイズできる

# 「レポートのスナップショット」をカスタマイズする

# 「レポートのスナップショット」も、レポート ビルダーを使用してカスタマイズすることができます。

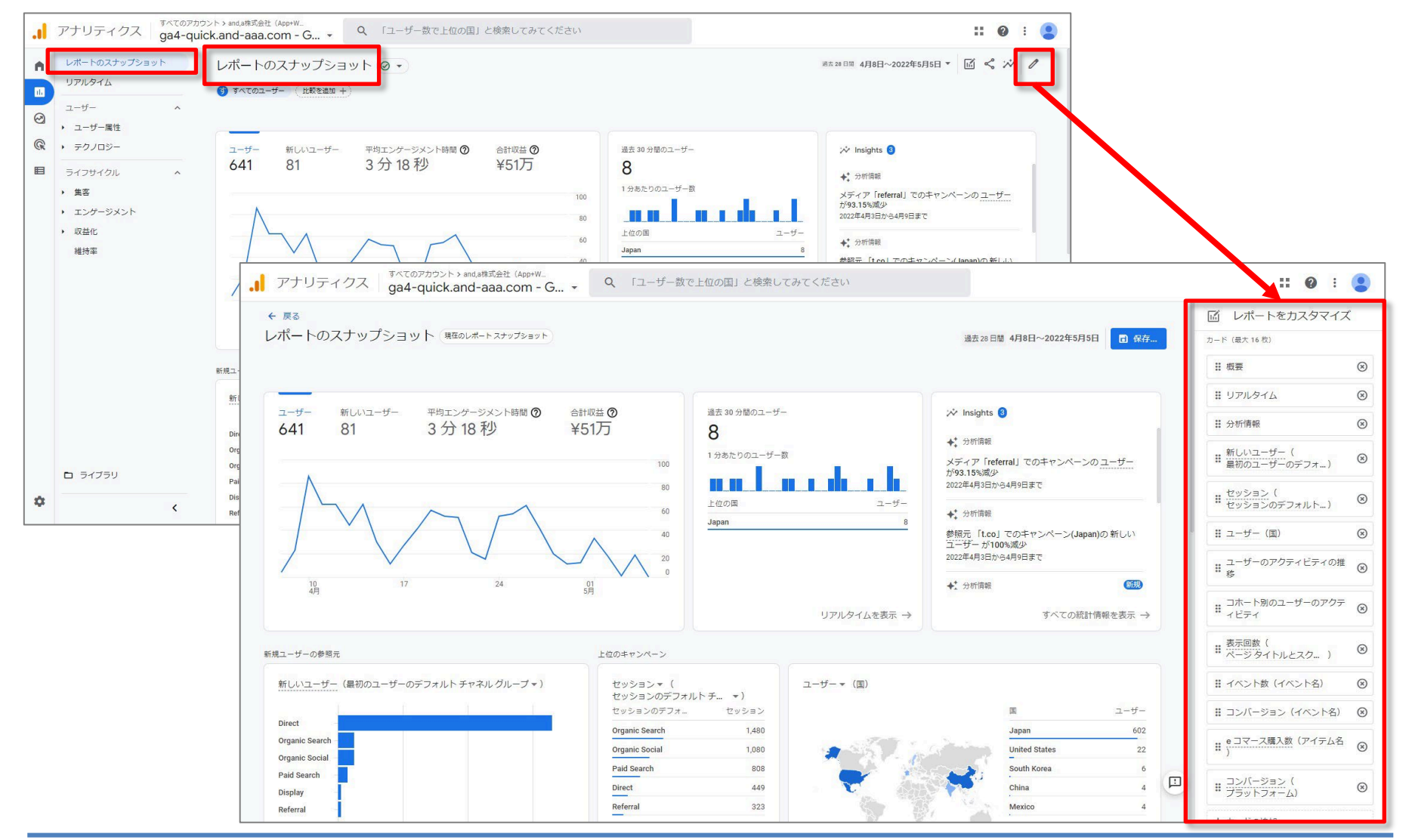

# コレクションを作成する

# 「コレクション」を作成する(1)

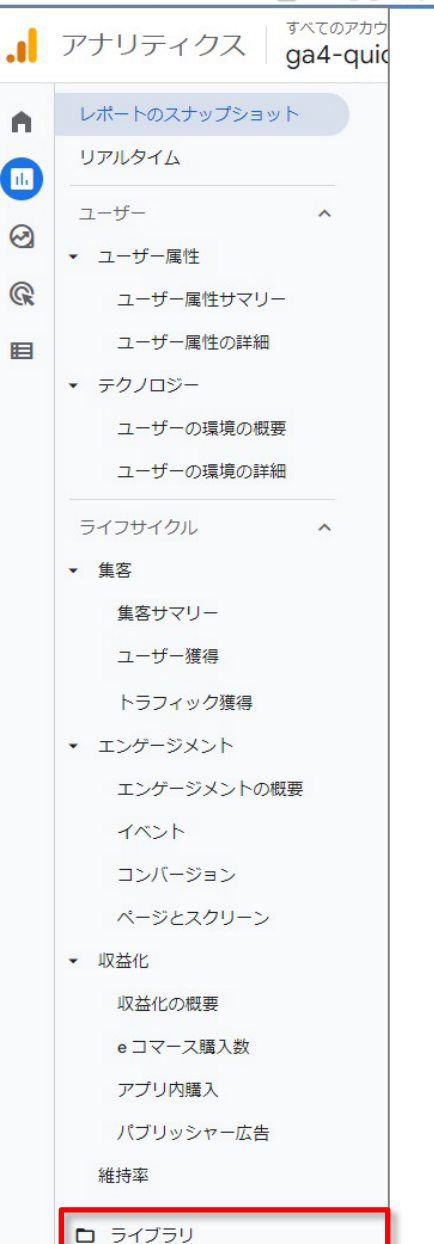

#### 左側のナビゲーションで、「ライブラリ」(左側のナビゲーションの下 部)をクリックします。編集権限(前出)が無い場合、「ライブラリ」は表 示されません。

# 「コレクション」を作成する(2)

#### 「新しいコレクションを作成」作成の「+」をクリックします。

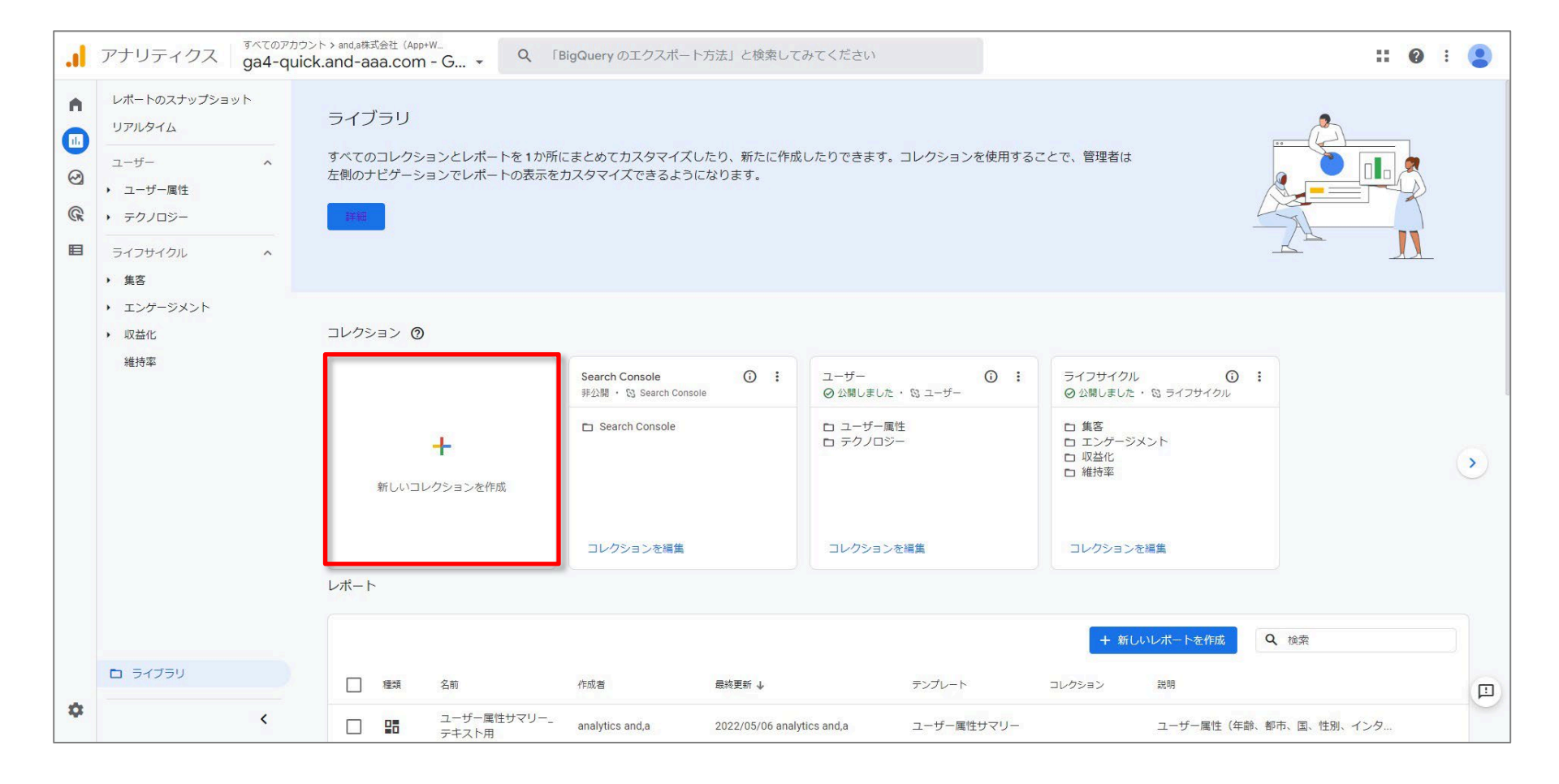

# 「コレクション」を作成する(3)

# トピックもレポートも含んでいない空のコレクションを使用するには、「空白」をクリックしますまたは、定義済みのコレクションテンプレートをクリックします。

| 3 <b>+</b>       | 空白<br>空のコレクションを作成し、トピックとレポー<br>トを追加します。                                     |                                                                          |                                                                         |                                                                              |                                                          |
|------------------|-----------------------------------------------------------------------------|--------------------------------------------------------------------------|-------------------------------------------------------------------------|------------------------------------------------------------------------------|----------------------------------------------------------|
| テンプレートから         | 開始する                                                                        |                                                                          | 定義済みのコ                                                                  | レクショ                                                                         | ン テンプレート                                                 |
| Firebase         | アプリ デペロッパー<br>Android や IOS のアプリ デペロッパーに最適<br>です(焦点はアプリ内ユーザー エクスペリエ<br>ンス)。 | <ul> <li>ロ 集客</li> <li>ロ 維持率</li> <li>ロ エンゲージメ</li> <li>ロ 収益化</li> </ul> | ゲームのレポート<br>ゲームデベロッパーやマーケターに最適です<br>(アブリベースのゲームに関連するディメンシ<br>ヨンと指標を使用)。 | <ul> <li>ロ 集客</li> <li>ロ エンゲージメ&lt;</li> <li>ロ 収益化</li> <li>ロ 維持率</li> </ul> | ライフサイクル<br>ユーザーの獲得から維持まで、ユーザーがたど<br>るエクスペリエンスの全貌を把握できます。 |
| E Search Console | Search Console                                                              | ロ ユーザー属性<br>ロ テクノロジー                                                     | ユーザー コーザーの歴体と利用環境(使用しているテク                                              |                                                                              |                                                          |

₽

#### 「コレクション」を作成する(4)

#### 既存の「コレクション」の「・」3点のアイコンをクリックして、「コピーを 作成」をクリックし、そのコピーから新しい「コレクション」を作ること もできます。既存のコレクションを編集することもできます。「非公 開」を選ぶと、左サイドのメニューに表示されなくなります。

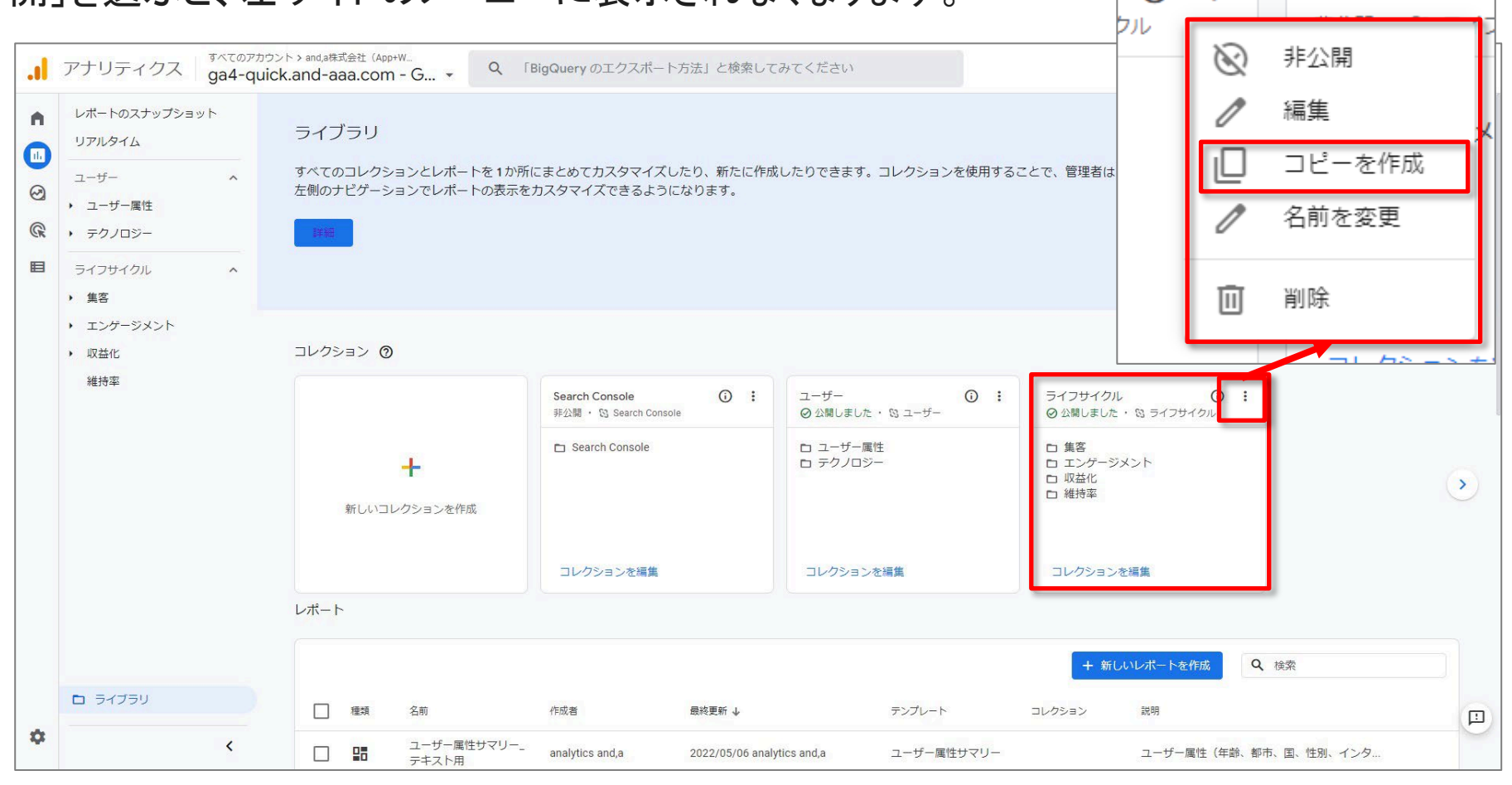

(i)

ライフサイクル2

### 「コレクション」を作成する(5)

「コレクション名」に名前を入力します(「新しいコレクション」など)。 「+ 新しいトピックを作成」をクリックし、トピック名を入力します(「新しいトピック #1」など)。 コレクションには最大5つのトピックを含めることができます。

「適用」をクリックします。

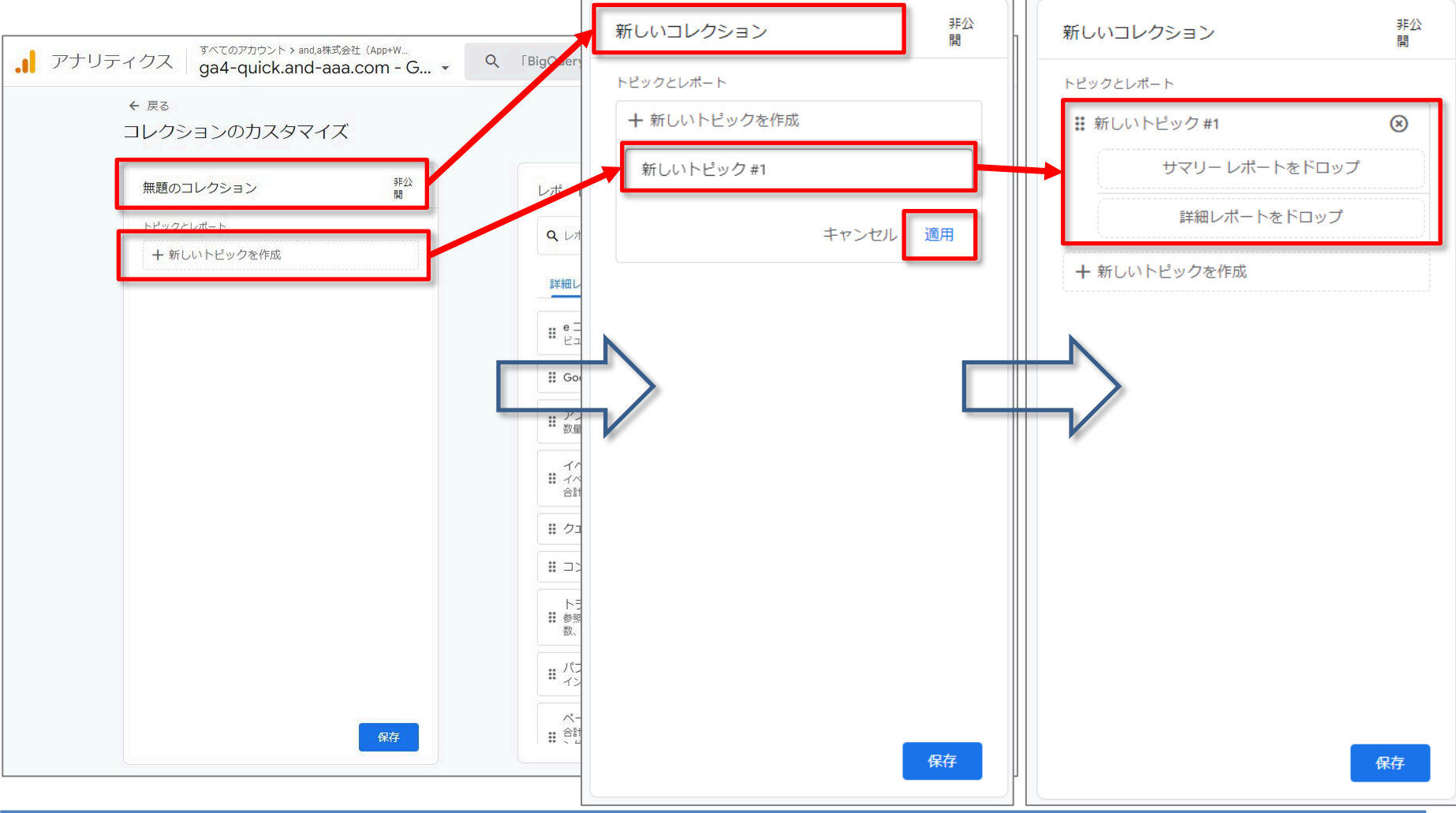

# 「コレクション」を作成する(6)

#### 右側のカードから「詳細レポート」をドラッグし、新しいトピックの下にドロップします。

各トピックには「詳細レポート」を10個まで追加できます。

| 。 アナリティクス ga4-c | アカウント > and,a株式会社(App+W<br>quick.and-aaa.com - G ▼ | Q 「Google 広告にリンク」と検索してみてください                                                           | <b>:: 0</b> : <b>(</b> |
|-----------------|----------------------------------------------------|----------------------------------------------------------------------------------------|------------------------|
| ← 戻る<br>コレクションの | カスタマイズ                                             |                                                                                        |                        |
| 新しいコレクショ        | ン2<br>非公<br>嗣                                      | レポートをドラッグしてコレクションを作成します                                                                |                        |
| トピックとレポート       | 7 #1 🛞                                             | <b>Q</b> , レポートを検索                                                                     |                        |
| <u>म</u> र      | リーレボートをドロップ                                        | 詳細レポートサマリーレポート                                                                         |                        |
| + 新しいトピック       | 袖レホートをトロッフ<br>7を作成                                 | # e 」マース購入数<br>ビュー、カートのアクティビティ、収益別のアイテム購入数。                                            |                        |
|                 |                                                    | <ul> <li># Google オーカニック検索レホート</li> <li># アブリ内購入</li> <li># 数量と収益別の商品購入数。</li> </ul>   |                        |
|                 |                                                    | イベント<br># イベント名別のイベント数、ならびにイベントをトリガーしたユーザーの<br>合計数、ユーザーあたりのイベント数、イベントあたりの収益。           |                        |
|                 |                                                    |                                                                                        |                        |
|                 |                                                    | ** コンパージョン<br>トラフィック獲得<br>** 参照元 / メディア別のユーザー数、ならびにエンゲージメント、イベント<br>数、コンパージョン、収益関連の指標。 |                        |

### 「コレクション」を作成する(7)

#### 右側のカードから「サマリー レポート」をドラッグし、新しいトピックの下にドロップします。 「サマリー レポート」は「トピック」のダッシュボードとして機能するため、1 つの「トピック」に 設定できる「サマリー レポート」は1つに限られます。

| アナリティクス<br>ga4-quick.and-aaa.com - G ・                                | Q 「Google 広告にリンク」と検索してみてください                                                                                                    | <b>:: 0</b> : 🧕 |
|-----------------------------------------------------------------------|----------------------------------------------------------------------------------------------------|-----------------|
| ← 戻る<br>コレクションのカスタマイズ                                                 |                                                                                                    |                 |
| 新しいコレクション 2 弱                                                         | レポートをドラッグしてコレクションを作成します                                                                                                    |                 |
| トピックとレポート                                                             | Q. レポートを検索                                                                                                    |                 |
| <ul> <li>         ・ 新しいトピック#1         ・         ・         ・</li></ul> | 詳細レポート サマリーレポート                                                                                                    |                 |
| 詳細レポートをドロップ                                                           | エンゲージメントの問題<br>エンゲージメントの問題<br>(セッション枢境時間) およびスクリーンとイベ<br>ントの観点から見た、ビジネスへのユーザーエンゲージメントについての                                                |                 |
| + 新しいトビックを作成                                                          | マイレホート (既も現象に表示されにスクリーン、厳ロ現象にトリカーさ<br>ユーザーの環境の概要<br>:: ユーザーがコンテンツを操作するのに使用した、個別のブラットフォー<br>ム、デバイス、ブラウザ、オペレーティングシステム、アブリのバージョ<br>ンのマイレポート。 |                 |
|                                                                       | ユーザー属性サマリー<br># ユーザー属性(年齢、都市、国、性別、インタレストカテゴリ、言語な<br>ど)から見た、ビジネスへのユーザートラフィックのマイレボート。                                                       |                 |
|                                                                       | ₩ レポートのスナップショット                                                                                                    |                 |
|                                                                       | 維持率の概要                                                                                                    |                 |
|                                                                       | 収益化の概要                                                                                                    |                 |
| 保存                                                                    | 集客サマリー                                                                                                    |                 |

### 「コレクション」を作成する(8)

#### トピックとレポートの順序を変更するには、それぞれ希望する場所にドラッグしてください。

| 。 アナリティクス ga4-quic                             | ント > and,a株式会社(App+W<br>:k.and-aaa.com - G マ            | Q 「Google 広告にリンク」と検索してみてください                                                   |
|------------------------------------------------|---------------------------------------------------------|--------------------------------------------------------------------------------|
| ← <sub>戻る</sub><br>コレクションの力ス                   | スタマイズ                                                   |                                                                                |
| 新しいコレクション                                      |                                                         | レポートをドラッグしてコレクションを作成します                                                        |
| トピックとレポート                                      | <u>n</u>                                                | <b>Q</b> レポートを検索                                                               |
|                                                |                                                         | 詳細レポート サマリーレポート                                                                |
|                                                | ₩ 新しいトピック #1<br>概要                                      | <ul> <li>e コマース購入数</li> <li>ビュー、カートのアクティビティ、収益別のアイテム購入数。</li> </ul>            |
|                                                | ∷ ユーザー獲得                                                | ⊗ Google オーガニック検索レポート                                                          |
| : 新しいトピック #2                                   | <ul> <li>・・・・・・・・・・・・・・・・・・・・・・・・・・・・・・・・・・・・</li></ul> | <ul> <li>アプリ内購入</li> <li>シガート ②</li> </ul>                                     |
| 概要<br>                                         | <u>⊗</u><br>⊗                                           | イベント<br># イベント名別のイベント数、ならびにイベントをトリガーしたユーザーの<br>合計数、ユーザーあたりのイベント数、イベントあたりの収益。   |
| ∷ e コマース購入                                     | <u></u> ж 🛞                                             | <b>#</b> クエリ                                                                   |
| <ul> <li>ジブリ内購入</li> <li>ジーントピック #3</li> </ul> | ×                                                       | # コンバージョン                                                                      |
|                                                | 8                                                       | トラフィック獲得<br><b>詳</b> 参照元 / メディア別のユーザー数、ならびにエンゲージメント、イベント<br>数、コンバージョン、収益関連の指標。 |
| 詳細レオ                                           | (ートをドロップ                                                | # パブリッシャー広告<br>インプレッション数、クリック数、収益別の広告のパフォーマンス。                                 |
| + 新しいトピックを作                                    | 成保存                                                     | ページとスクリーン                                                                      |

# 「コレクション」を公開する(1)

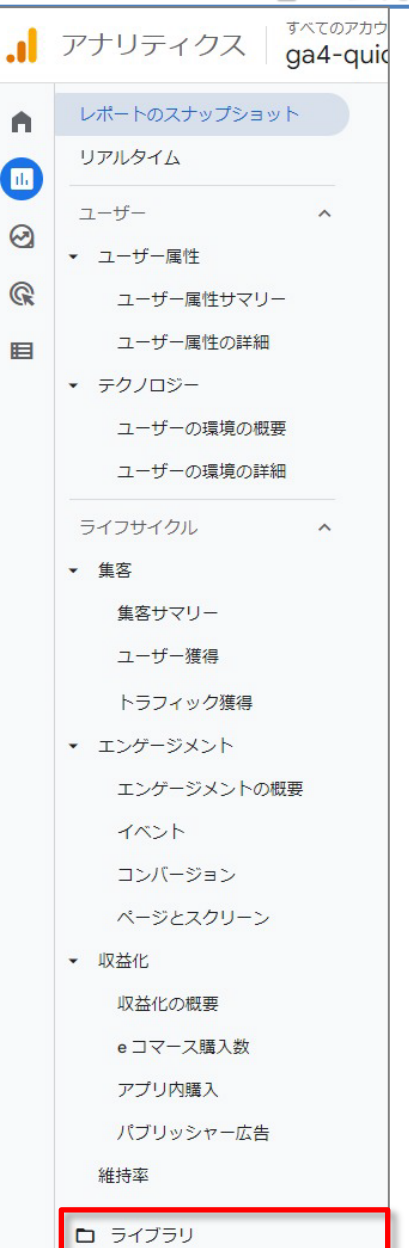

「コレクション」を保存して公開すると、アナリティクスプロパティにアクセスできるすべてのユーザーが利用できるようになります。

左側のナビゲーションで、「ライブラリ」をクリックします。

### 「コレクション」を公開する(2)

#### 目的のコレクションカードを見つけます(「新しいコレクション」など)。 「・」が3つ並んだアイコンをクリックします。 「公開」をクリックします。

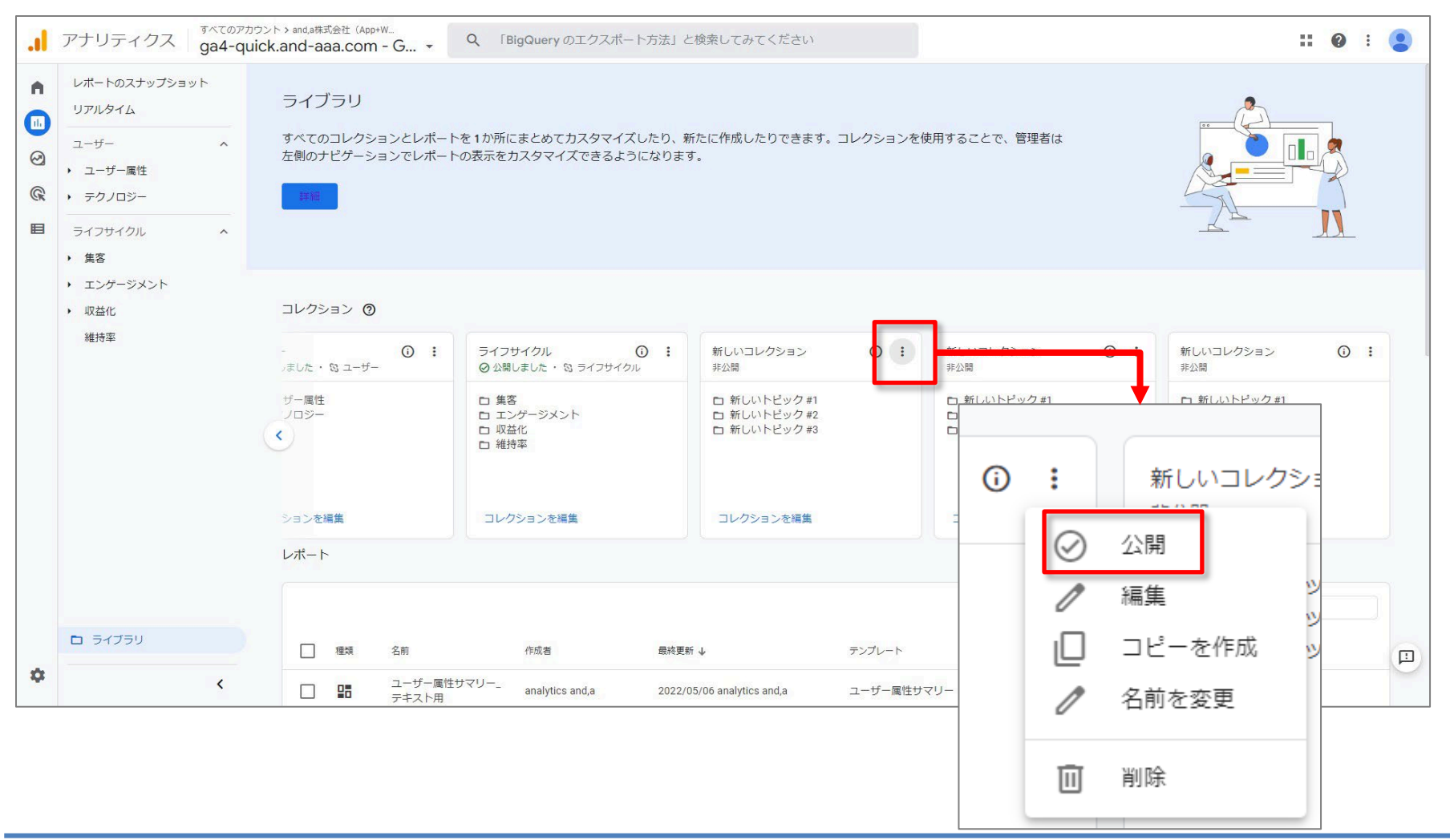

### 「コレクション」を公開する(3)

「コレクション」は、コレクション名に基づいて レポートナビゲーションにアルファベット順に 表示されます(コレクションの表示順序は変 更できません)。

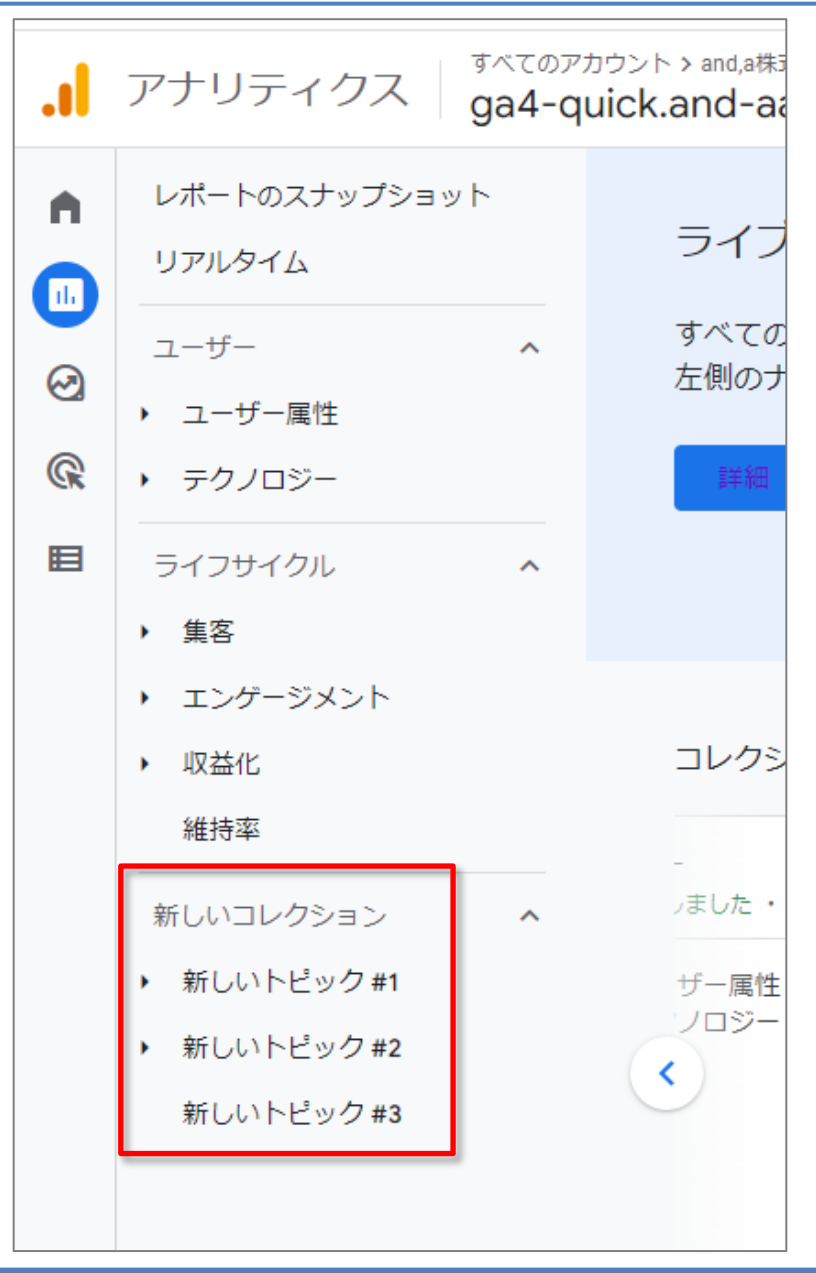

# テンプレートから「コレクション」を作成する(1)

#### 「新しいコレクションを作成」の「+」ボタンをクリックします。

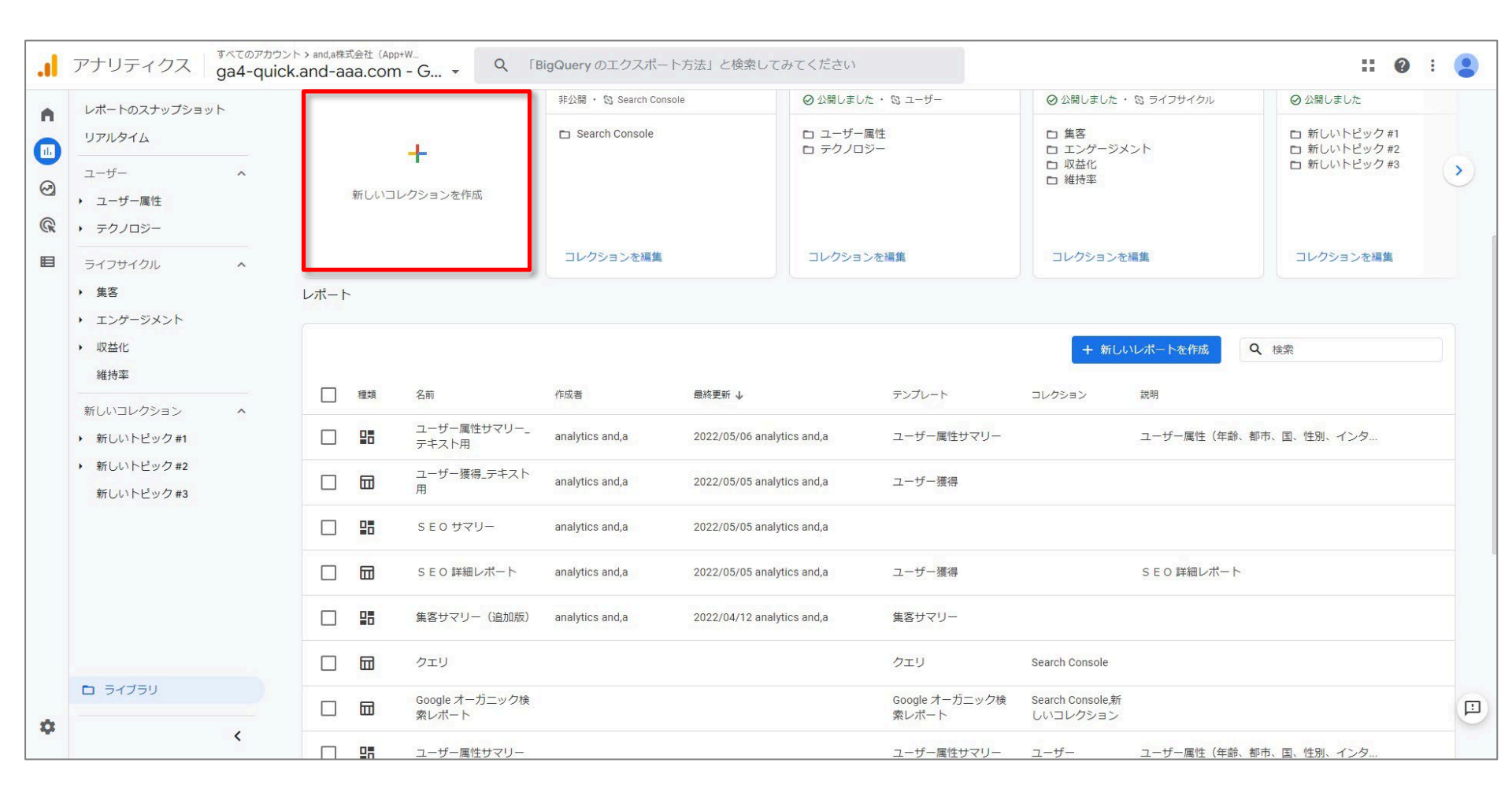

# テンプレートから「コレクション」を作成する(2)

「テンプレートから開始する」でテンプレートを選択します。 「ライブラリ」に「レポート」リストのみが表示されている場合は、そのプロパティに対して 閲覧権限のみある状態です。プロパティ管理者に編集者のロール(公式ヘルプ: <u>https://support.google.com/analytics/answer/9305587</u>)をリクエストします。

| +        | 空白<br>空のコレクションを作成し、トピックとレポー<br>トを追加します。                                     |                                                                          |                                                                         |                                                                          |                                                          |
|----------|-----------------------------------------------------------------------------|--------------------------------------------------------------------------|-------------------------------------------------------------------------|--------------------------------------------------------------------------|----------------------------------------------------------|
| テンプレートから | 開始する                                                                        |                                                                          |                                                                         |                                                                          |                                                          |
| Firebase | アプリ デベロッパー<br>Android や iOS のアプリ デベロッパーに最適<br>です(焦点はアプリ内ユーザー エクスペリエ<br>ンス)。 | <ul> <li>二 集客</li> <li>二 維持率</li> <li>ニ エンゲージメ</li> <li>ロ 収益化</li> </ul> | ゲームのレポート<br>ゲームデベロッパーやマーケターに最適です<br>(アブリハースのゲームに関連するディメンシ<br>ヨンと指標を使用)。 | <ul> <li>ロ 集客</li> <li>ロ エンゲージメ</li> <li>ロ 収益化</li> <li>ロ 維持率</li> </ul> | ライフサイクル<br>ユーザーの獲得から維持まで、ユーザーがたど<br>るエクスペリエンスの全貌を把握できます。 |
|          | Search Console                                                              | ロ ユーザー属性                                                                 | ユーザー                                                                    |                                                                          |                                                          |

Ŀ

### テンプレートから「コレクション」を作成する(3)

選択したテンプレートが開き、関連するトピックとレポートが自動的に入力されます。以下 のカスタムコレクション(=ユーザが作成した「コレクション」)には、ユーザー獲得、エン ゲージメント、収益化の概要や、ユーザー獲得およびトラフィック獲得のレポートなどが含 まれています。

| 、                 | ズ         |                                                                                         |
|-------------------|-----------|-----------------------------------------------------------------------------------------|
| ライフサイクル           | 非公開       |                                                                                         |
| コレクション テンプレート     |           |                                                                                         |
| life-cycle        | \$        | 関連するトヒックとレホー                                                                            |
| トピックとレポート         |           | 📃 🔤 が自動的に入力されます                                                                         |
| <b>蒜</b> 集客       | 8         | # e コマース購入数                                                                             |
| 集客サマリー            | 8         | ** ビュー、カートのアクティビティ、四支州のアイテム購入数。                                                         |
| ** ユーザー獲得         | 8         | ⋮ Google オーガニック検索レポート                                                                   |
| <b>#</b> トラフィック獲得 | $\otimes$ | 7711171日<br>大量と収益別の商品購入設。                                                               |
| # エンゲージメント        | 8         |                                                                                         |
| エンゲージメントの概要       | 8         | <ul> <li>イベント名別のイベント数、ならびにイベントをトリガーしたユーザーの<br/>合計数、ユーザーあたりのイベント数、イベントあたりの収益。</li> </ul> |
| ■ イベント            | 8         | ・ クエリ                                                                                   |
| ■ コンバージョン         | 8         | # ¬>.//_>>->                                                                            |
| ₩ ページとスクリーン       | ⊗         |                                                                                         |
| ₩ 収益化             | $\otimes$ | トラフィック獲得<br>参照元 / メディア別のユーザー数、ならびにエンゲージメント、イベント<br>数、コンバージョン、収益関連の指標。                   |
| 収益化の概要            | 8         |                                                                                         |
|                   | 8         | ** ハンフッシャームロ<br>インブレッション数、クリック数、収益別の広告のパフォーマンス。                                         |

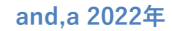

#### テンプレートから「コレクション」を作成する(4)

右側のカードから左側のカスタム コレクション カードにレポートをドラッグすることで、「コレクション」をカスタマイズできます。

「コレクション」からレポートを削除するには、レポート名の横にある「×」をクリックします。 レポートを並べ替えるには、レポート名の横にある「・」6個のアイコンをクリックしてドラッ グします。

完了したら、コレクションにわかりやすい名前をつけて「保存」をクリックします。

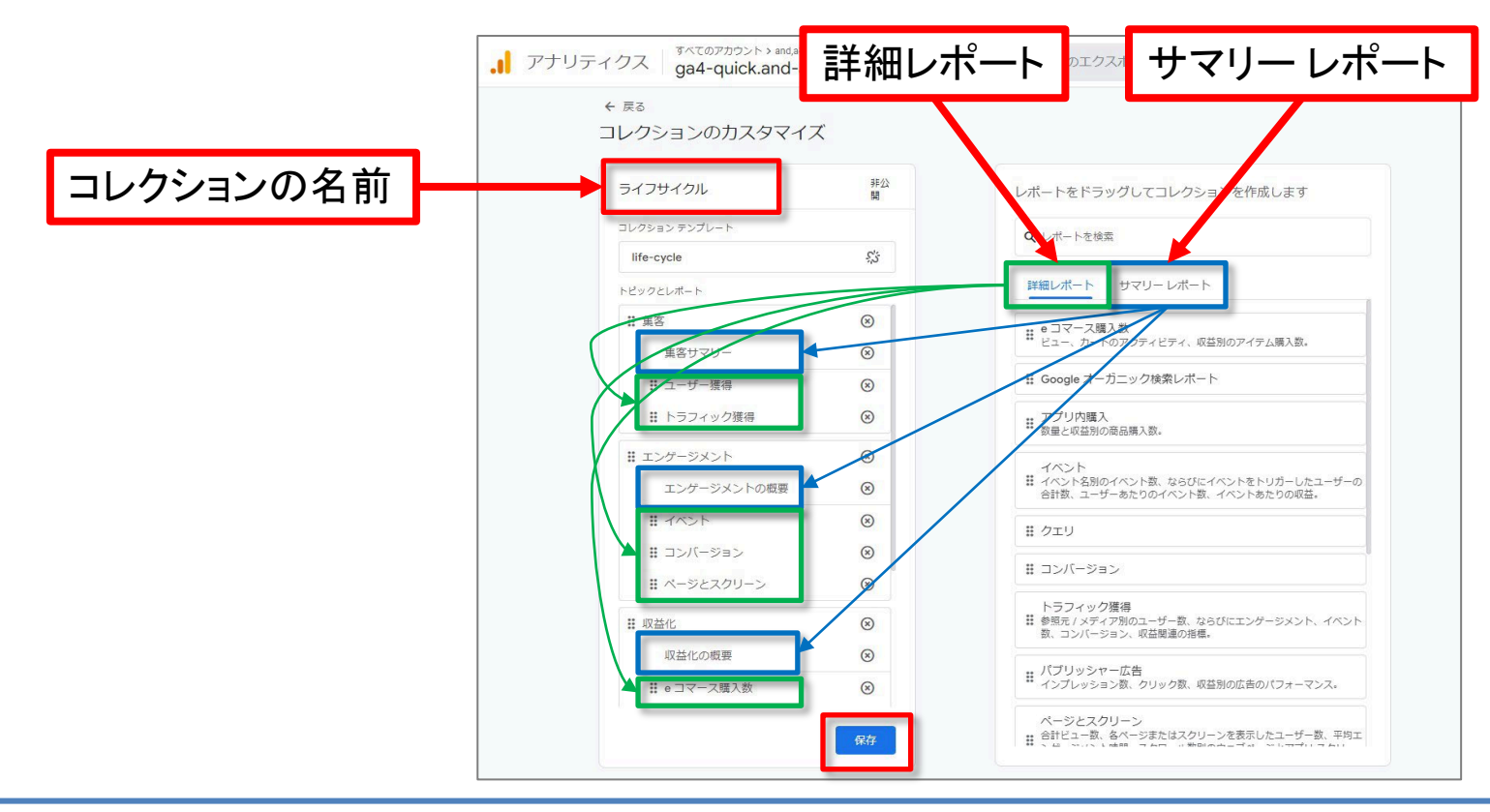

リンクされたコレクション(1)

リンクされたオブジェクト(リンクされた 「コレクション」など)は、Google による 自動更新の対象となります。たとえば、 Google が「ライフサイクル コレクション」 にレポートを追加すると、そのレポート はリンクされているすべてのライフサイ クル コレクションに自動的に追加されま す。

テンプレートから作成したコレクション (ライフサイクル、ユーザーなど)はデ フォルトでリンクされているため、自動 的に更新されます。

リンクされている「コレクション」に対して Google が自動更新する情報の例:

- 追加または削除されたレポート
- トピック名の変更
   管理者(あるいは別のプロパティ管理

者)が追加または削除したレポートとト ピックへの影響はありません。

| ライフサイクル           | 非公        |
|-------------------|-----------|
|                   | 開         |
| life-cycle        | \$        |
| トピックとレポート         |           |
| <b>##</b> 集客      | 8         |
| 集客サマリー            | $\otimes$ |
|                   | $\otimes$ |
| <b>∷</b> トラフィック獲得 | $\otimes$ |
| # エンゲージメント        | 8         |
| エンゲージメントの概要       | $\otimes$ |
| # イベント            | $\otimes$ |
| # コンバージョン         | $\otimes$ |
| ₿ ページとスクリーン       | $\otimes$ |
| ₩ 収益化             | $\otimes$ |
| 収益化の概要            | $\otimes$ |
| ** pコマース購入数       | Ø         |

.

### リンクされたコレクション(2)

コレクション テンプレート

life-cycle

トピックとレポート

リンクの解除 コレクションの更新を希望しない場合は、リン クを解除してください。

ゼロから作成したオブジェクト(コレクションな ど)は、デフォルトでリンク解除されています。 コレクションのリンクを解除するには、コレク ションテンプレートの名前の横にある、リンク 解除アイコンリンクを解除をクリックします。 リンクを解除したオブジェクトは今後リンクす ることはできません。

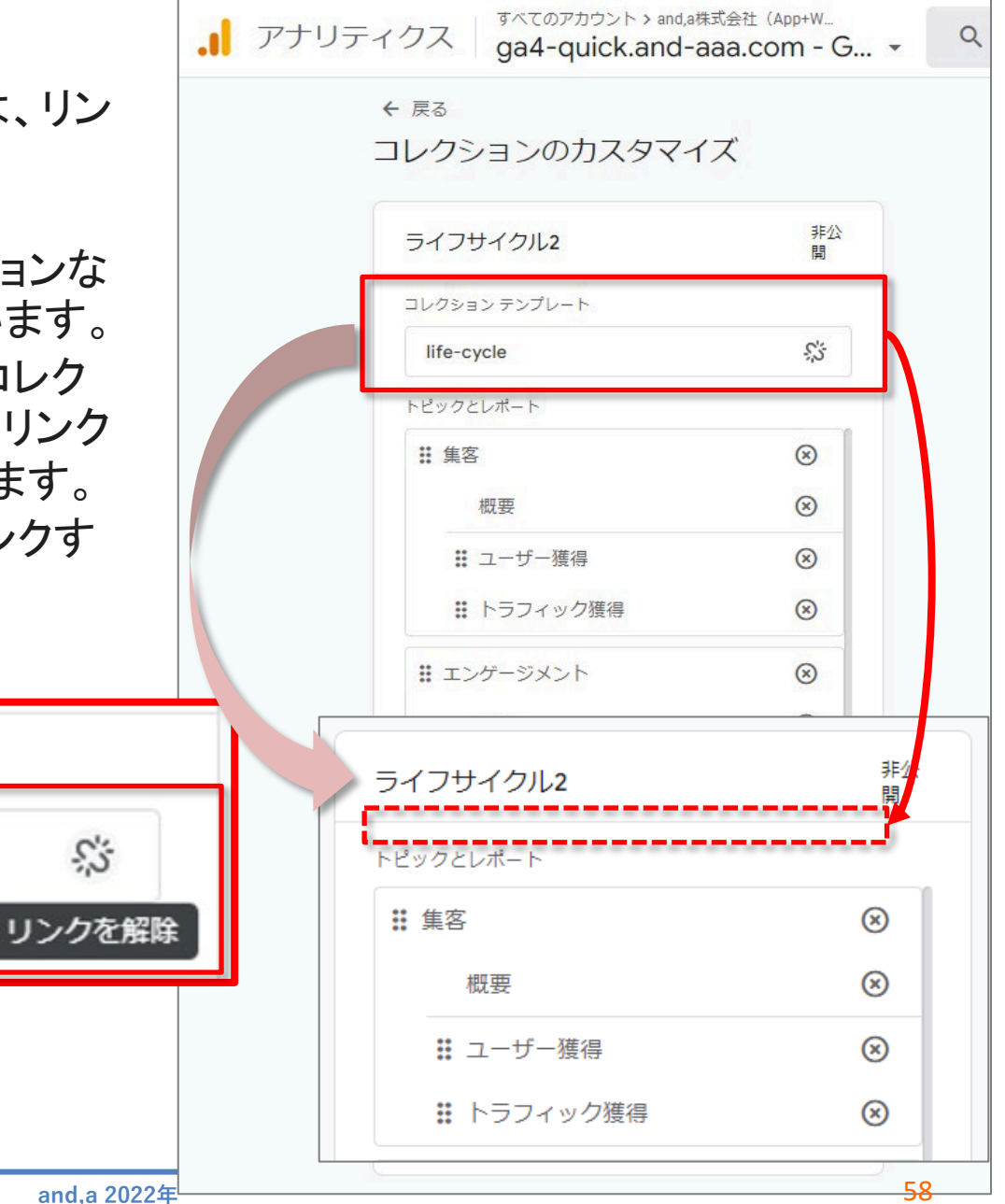

#### テキストはここまでとなります。